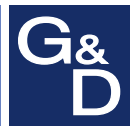

# **G&D CompactCenter X2**

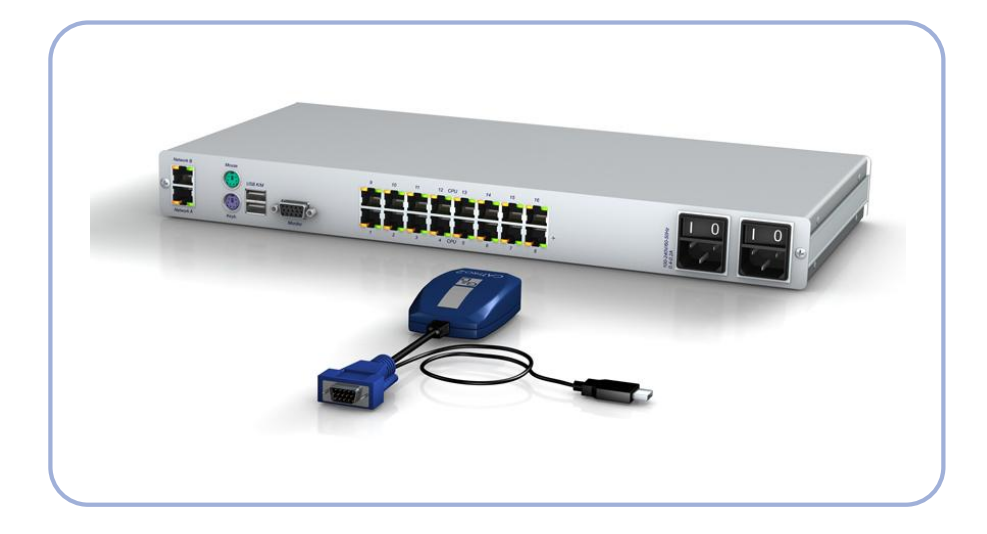

# **DE** Installationsanleitung

**Installation Guide** 

#### Zu dieser Dokumentation

Diese Dokumentation wurde mit größter Sorgfalt erstellt und nach dem Stand der Technik auf Korrektheit überprüft.

Für die Qualität, Leistungsfähigkeit sowie Marktgängigkeit des G&D-Produkts zu einem bestimmten Zweck, der von dem durch die Produktbeschreibung abgedeckten Leistungsumfang abweicht, übernimmt G&D weder ausdrücklich noch stillschweigend die Gewähr oder Verantwortung.

Für Schäden, die sich direkt oder indirekt aus dem Gebrauch der Dokumentation ergeben, sowie für beiläufige Schäden oder Folgeschäden ist G&D nur im Falle des Vorsatzes oder der groben Fahrlässigkeit verantwortlich.

#### Gewährleistungsausschluss

G&D übernimmt keine Gewährleistung für Geräte, die

- nicht bestimmungsgemäß eingesetzt wurden.
- nicht autorisiert repariert oder modifiziert wurden.
- schwere äußere Beschädigungen aufweisen, welche nicht bei Lieferungserhalt angezeigt wurden.
- durch Fremdzubehör beschädigt wurden.

G&D haftet nicht für Folgeschäden jeglicher Art, die möglicherweise durch den Einsatz der Produkte entstehen können.

#### Warenzeichennachweis

Alle Produkt- und Markennamen, die in diesem Handbuch oder in den übrigen Dokumentationen zu Ihrem G&D-Produkt genannt werden, sind Warenzeichen oder eingetragene Warenzeichen der entsprechenden Rechtsinhaber.

#### Impressum

© Guntermann & Drunck GmbH 2020. Alle Rechte vorbehalten.

**Version 1.11 – 05.11.2020** Firmware: 1.3.002

Guntermann & Drunck GmbH Obere Leimbach 9 57074 Siegen

Germany

Telefon +49 (0) 271 23872-0 Telefax +49 (0) 271 23872-120

http://www.gdsys.de sales@gdsys.de

# Inhaltsverzeichnis

| Sicherheitshinweise                                                                                                    | 1                                      |
|----------------------------------------------------------------------------------------------------|----------------------------------------|
| Kapitel 1: Der Matrixswitch                                                                                                    |                                        |
| Systemkomponenten                                                                                                    | 3                                      |
| Lieferumfang                                                                                                    | 3                                      |
| Installation<br>Erforderliches Zubehör<br>Installation und Anschluss der Target-Module<br>Anschluss der Target-Computer an die Target-Module<br>Anschluss der Target-Module an den Matrixswitch<br>Anschluss des lokalen Arbeitsplatzes<br>Netzwerkschnittstellen<br>Stromversorgung | <b>4</b><br>4<br>4<br>4<br>5<br>6<br>6 |
| Inbetriebnahme                                                                                                    | 6                                      |
| Konfiguration des Matrixswitches<br>Erstkonfiguration der Netzwerkeinstellungen<br>Konfiguration der Netzwerkschnittstellen<br>Konfiguration der <i>globalen</i> Netzwerkeinstellungen                                                                                               | <b>7</b><br>7<br>7<br>8                |
| Statusanzeigen                                                                                                    | 9                                      |
| Technische Daten 1                                                                                                    | 1                                      |
| Kapitel 2: Die Target-Module                                                                                                    |                                        |
| Target-Modul »CATpro2-PS/2« 1                                                                                                    | 13                                     |

| Target-Would »CATPIO2-1572«    | 15 |
|--------------------------------|----|
| Lieferumfang                   | 13 |
| Installation                   | 13 |
| Erforderliches Zubehör         | 13 |
| Anschluss des Target-Computers | 13 |
| Verbindung zum Matrixswitch    | 13 |
| Statusanzeigen                 | 14 |
| Technische Daten               | 14 |
| Target-Modul »CATpro2-USB«     | 15 |
| Verfügbare Varianten           | 15 |
| Lieferumfang                   | 15 |
| Installation                   | 16 |
| Erforderliches Zubehör         | 16 |
| Anschluss des Target-Computers | 16 |
| Verbindung zum Matrixswitch    | 16 |
| Statusanzeigen                 | 17 |
| Technische Daten               | 17 |
| Teeninsene Duten               | 1/ |

| Target-Modul »CATpro2-Audio-PS/2«       | 18 |
|-----------------------------------------|----|
| Lieferumfang                            | 18 |
| Installation                            | 18 |
| Erforderliches Zubehör                  | 18 |
| Anschluss des Target-Computers          | 18 |
| Verbindung zum Matrixswitch             | 19 |
| Statusanzeigen                          | 19 |
| Technische Daten                        | 20 |
| Target-Modul »CATpro2-Audio-USB«        | 21 |
| Lieferumfang                            | 21 |
| Installation                            | 21 |
| Erforderliches Zubehör                  | 21 |
| Anschluss des Target-Computers          | 21 |
| Verbindung zum Matrixswitch             | 21 |
| Statusanzeigen                          | 22 |
| Technische Daten                        | 22 |
| Target-Modul »CATpro2-DVI-Audio«        | 23 |
| Verfüghare Varianten                    | 23 |
| Lieferumfang                            | 23 |
| Installation                            | 20 |
| Erforderliches Zubehör                  | 24 |
| Schnittstellen an der Frontseite        | 24 |
| Schnittstellen an der Rückseite         | 25 |
| Statusanzeigen                          | 26 |
| Auswahl der DDC-Information             | 28 |
| Voreingestellte DDC-Informationen       | 28 |
| DDC-Information eines Monitors auslesen | 29 |
| Unterstützte Grafikauflösungen          | 30 |
| Power Loop-Stromversorgung              | 31 |
| Technische Daten                        | 32 |
| Torget Modul CAToro? VT100.             | 22 |
| Lisforumfang                            | 33 |
| Installation                            | 30 |
| Fistalialion                            | 34 |
| Schnittstellen an der Frontseite        | 34 |
| Schnittstellen an der Rückseite         | 34 |
| Inhetriehnahme                          | 34 |
| Statusanzeigen                          | 35 |
| Technische Daten                        | 36 |
| Technische Daten                        | 30 |

# Sicherheitshinweise

Bitte lesen Sie die folgenden Sicherheitshinweise aufmerksam durch, bevor Sie das G&D-Produkt in Betrieb nehmen. Die Hinweise helfen Schäden am Produkt zu vermeiden und möglichen Verletzungen vorzubeugen.

Halten Sie diese Sicherheitshinweise für alle Personen griffbereit, die dieses Produkt benutzen werden.

Befolgen Sie alle Warnungen oder Bedienungshinweise, die sich am Gerät oder in dieser Bedienungsanleitung befinden.

#### 🖄 🗟 Trennen Sie alle Spannungsversorgungen

#### VORSICHT: Risiko elektrischer Schläge!

Stellen Sie vor der Installation sicher, dass das Gerät von allen Stromquellen getrennt ist. Ziehen Sie alle Netzstecker und alle Spannungsversorgungen am Gerät ab.

#### $\triangle \vec{B}$ Disconnect all power sources

#### CAUTION: Shock hazard!

Before installation, ensure that the device has been disconnected from all power sources. Disconnect all power plugs and all power supplies of the device.

#### 🖄 🗟 Débranchez toutes les sources d'alimentation

#### ATTENTION: Risque de choc électrique!

Avant l'installation, assurez-vous que l'appareil a été débranché de toutes les sources d'alimentation. Débranchez toutes les fiches d'alimentation et toutes les alimentations électrique de l'appareil.

#### A Vorsicht vor Stromschlägen

Um das Risiko eines Stromschlags zu vermeiden, sollten Sie das Gerät nicht öffnen oder Abdeckungen entfernen. Im Servicefall wenden Sie sich bitte an unsere Techniker.

#### A Ständigen Zugang zu den Netzsteckern der Geräte sicherstellen

Achten Sie bei der Installation der Geräte darauf, dass die Netzstecker der Geräte jederzeit zugänglich bleiben.

#### A Lüftungsöffnungen nicht verdecken

Bei Gerätevarianten mit Lüftungsöffnungen ist eine Verdeckung der Lüftungsöffnungen unbedingt zu vermeiden.

#### A Korrekte Einbaulage bei Geräten mit Lüftungsöffnungen sicherstellen

Aus Gründen der elektrischen Sicherheit ist bei Geräten mit Lüftungsöffnungen nur eine aufrechte, horizontale Einbauweise zulässig.

#### ⚠ Stolperfallen vermeiden

Vermeiden Sie bei der Verlegung der Kabel Stolperfallen.

#### A Geerdete Spannungsquelle verwenden

Betreiben Sie dieses Gerät nur an einer geerdeten Spannungsquelle.

#### Kerwenden Sie ausschließlich das G&D-Netzteil

Betreiben Sie dieses Gerät nur mit dem mitgelieferten oder in der Bedienungsanleitung aufgeführten Netzteil.

#### A Betreiben Sie das Gerät ausschließlich im vorgesehenen Einsatzbereich

Die Geräte sind für eine Verwendung im Innenbereich ausgelegt. Vermeiden Sie extreme Kälte, Hitze oder Feuchtigkeit.

#### Hinweise zum Umgang mit Lithium-Knopfzellen

• Dieses Produkt enthält eine Lithium-Knopfzelle. Ein Austausch durch den Anwender ist nicht vorgesehen!

**VORSICHT:** Es besteht Explosionsgefahr, wenn die Batterie durch einen falschen Batterie-Typ ersetzt wird.

Entsorgen Sie gebrauchte Batterien umweltgerecht. Gebrauchte Batterien dürfen nicht in den Hausmüll geworfen werden.

Beachten Sie die gültigen Vorschriften zur Entsorgung elektronischer Produkte.

• This product contains a lithium button cell. It is not intended to be replaced by the user!

**CAUTION:** Risk of explosion if the battery is replaced by an incorrect battery type.

Dispose of used batteries in an environmentally friendly manner. Do not dispose of batteries in municipal waste.

Check local regulations for the disposal of electronic products.

• Ce produit contient une batterie au lithium. Il n'est pas prévu que l'utilisateur remplace cette batterie.

**ATTENTION:** Il y a danger d'explosion s'il y a remplacement incorrect de la batterie.

Mettre au rebut les batteries usagées conformêment aux instructions du fabricant et de manière écologique. Les batteries usagées ne doivent pas être jetées dans les ordures ménagères.

Respectez les prescriptions valables pour l'élimination des produits électroniques.

# **1** Der Matrixswitch

Der Matrixswitch CompactCenter X2 ist das zentrale Gerät des KVM-Matrixsystems.

An den Matrixswitch werden sowohl die zu bedienenden Target-Computer als auch der lokale Arbeitsplatz des Systems angeschlossen. Die Target-Computer können anschließend über den lokalen oder den IP-Arbeitsplatz des Systems bedient werden.

Detaillierte Informationen zum Gerät werden in folgenden Abschnitten vermittelt:

| Installation                     | Seite 4 |
|----------------------------------|---------|
| Inbetriebnahme                   | Seite 6 |
| Konfiguration des Matrixswitches |         |
| Statusanzeigen                   |         |
| Technische Daten                 |         |
|                                  |         |

# Systemkomponenten

An den Matrixswitch *CompactCenter X2* werden sowohl die zu bedienenden Target-Computer als auch der lokale Arbeitsplatz des Systems angeschlossen:

• Die Target-Computer werden über Target-Module der *CATpro2*-Serie an den Matrixswitch angeschlossen.

Der Anschluss erfolgt mit Twisted-Pair-Kabeln der Kategorie 5 (oder höher).

• Monitor, Tastatur und Maus des lokalen Arbeitsplatzes werden direkt an den Matrixswitch angeschlossen.

**HINWEIS:** Zusätzlich zum lokalen Arbeitsplatz steht Ihnen innerhalb des IP-Netzwerks ein virtuellen Arbeitsplatz zur Verfügung.

Über den *Java-Client* des KVM-Matrixsystems und über die mitgelieferte Software *G&D IP-Console Client* können Sie den virtuellen Arbeitsplatz bedienen.

Die Target-Computer können nach der Installation sowohl über den lokalen als auch den IP-Arbeitsplatz des Systems bedient werden.

# Lieferumfang

- 1 × Matrixswitch *CompactCenter X2*
- 1 × Handbuch »Installationsanleitung«
- 1 × Handbuch »Bedienung & Konfiguration«
- 1 × Handbuch »Webapplikation *Config Panel*«
- 1 × Software »G&D IP-Console Client«
- 1 × Handbuch »G&D IP-Console Client«
- 2 × Stromversorgungskabel (*PowerCable-2 Standard*)
- 1 × Service-Kabel (USB-Service-2)
- 1 × Rackmount-Set (*19" RM-Set-435-1HE*)

# Installation

Die Installation beschränkt sich im Wesentlichen auf das Stecken von Kabeln.

**WICHTIG:** Die Distanz zwischen einem Target-Modul und dem Matrixswitch kann bei Verwendung des empfohlenen Kabels *K-C7/LD-x* bis zu 15 Meter mit automatischer Videoanpassung bzw. bis zu 30 Meter mit manueller Justierung betragen.

Bei Verwendung anderer Kabel ist die Länge abhängig von der Qualität des eingesetzten Kabels!

## Erforderliches Zubehör

• Ein bzw. zwei Twisted-Pair-Kabel der Kategorie 5 (oder höher) zum Anschluss des Matrixswitches an ein bzw. zwei lokale Netzwerke.

## Installation und Anschluss der Target-Module

#### Anschluss der Target-Computer an die Target-Module

• Schließen Sie zunächst die Target-Computer, gemäß den Anweisungen auf den nachfolgend angegebenen Seiten, an die Target-Module an:

| CATpro2-PS2                           | Seite 13 |
|---------------------------------------|----------|
| CATpro2-USB                           | Seite 15 |
| CATpro2-Audio-PS2                     | Seite 18 |
| CATpro2-Audio-USB                     | Seite 21 |
| CATpro2-DVI-Audio                     | Seite 23 |
| CATpro2-VT100                         | Seite 33 |
| I I I I I I I I I I I I I I I I I I I |          |

#### Anschluss der Target-Module an den Matrixswitch

• Verbinden Sie die *Transmission*-Schnittstellen der einzelnen Target-Module mit einer *CPU*-Schnittstelle des Matrixswitches.

Verwenden Sie hierzu eine Twisted-Pair-Verkabelung der Kategorie 5 (oder höher).

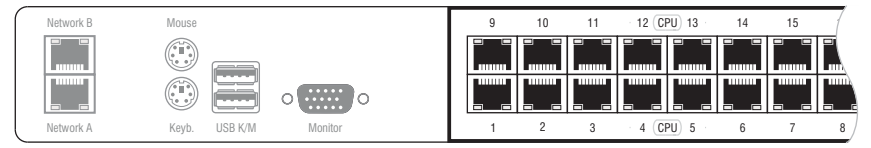

Abbildung 1: »CPU«-Schnittstellen am Matrixswitch

**WICHTIG:** Das Target-Modul *CATpro2-DVI-Audio* ist mit zwei *Trans.*-Schnittstellen ausgestattet. Verbinden Sie ausschließlich eine *Trans.*-Schnittstelle des Target-Moduls (s. Seite 25) mit diesem Matrixswitch!

## Anschluss des lokalen Arbeitsplatzes

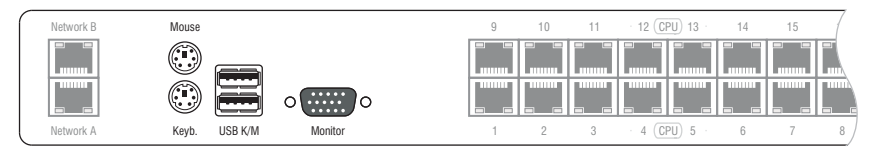

Abbildung 2: Schnittstellen zum Anschluss des lokalen Arbeitsplatzes

**HINWEIS:** Tastatur und Maus des lokalen Arbeitsplatzes können *wahlweise* über die USB- *oder* die PS/2-Schnittstellen des Arbeitsplatzmoduls angeschlossen werden.

Keyb.: Schließen Sie die PS/2-Tastatur des lokalen Arbeitsplatzes an.

Mouse: Schließen Sie die PS/2-Maus des lokalen Arbeitsplatzes an.

USB Keyb. Schließen Sie die USB-Tastatur des lokalen Arbeitsplatzes an.

USB Mouse: Schließen Sie die USB-Maus des lokalen Arbeitsplatzes an.

**HINWEIS:** Eine USB-Maus hat bei der Eingabe Vorrang vor einer gleichzeitig angeschlossenen PS/2-Maus. Dies gilt in gleicher Weise für Tastaturen.

Ein gemischter Betrieb, beispielsweise der Anschluss einer USB-Maus und einer PS/2-Tastatur wird ebenfalls unterstützt.

Monitor: Schließen Sie den Monitor des lokalen Arbeitsplatzes an.

## Netzwerkschnittstellen

**HINWEIS:** Eine Verbindung des Matrixswitches mit einem (oder zwei) lokalen Netzwerk(en), ist für folgende Anwendungen erforderlich:

- Konfiguration des Matrixswitches über die Webapplikation Config Panel
- Einsatz der erweiterten Netzwerkfunktionalitäten (z. B. Authentifizierung gegenüber Verzeichnisdiensten, Zeitsynchronisation über einen NTP-Server, Netzfilter oder Syslog)

WICHTIG: Der Schnittstelle Network A ist die IP-Adresse 192.168.0.1 im Auslieferungszustand zugeordnet.

**Network A:** Stecken Sie ggf. ein als Zubehör erhältliches Twisted-Pair-Kabel der Kategorie 5 (oder höher) ein.

Das andere Ende des Kabels ist mit einer Netzwerkschnittstelle eines lokalen Netzwerks zu verbinden.

**Network B**: Stecken Sie ggf. ein als Zubehör erhältliches Twisted-Pair-Kabel der Kategorie 5 (oder höher) ein.

Das andere Ende des Kabels ist mit einer Netzwerkschnittstelle eines lokalen Netzwerks zu verbinden.

## Stromversorgung

Main Power: Schließen Sie ein mitgeliefertes Stromversorgungskabel an.

Red. Power: Schließen Sie ein mitgeliefertes Stromversorgungskabel ein.

# Inbetriebnahme

• Schalten Sie den Matrixswitch am Power-Schalter an der Rückseite ein.

## Konfiguration des Matrixswitches

Die Konfiguration des Matrixswitches erfolgt wahlweise über das On-Screen-Display an den Arbeitsplatzmodulen oder über die grafische Benutzeroberfläche der Webapplikation *Config Panel*.

## Erstkonfiguration der Netzwerkeinstellungen

**HINWEIS:** Grundlegende Voraussetzung für den Zugriff auf die Webapplikation *Config Panel* und den Einsatz erweiterter Netzwerkfunktionalitäten ist die Konfiguration der Netzwerkeinstellungen des Matrixswitches im On-Screen-Display (OSD) des Matrixswitches.

#### Konfiguration der Netzwerkschnittstellen

Die Adressierung eines in das Netzwerk integrierten Matrixswitches ist erst nach der Konfiguration der Netzwerkschnittstellen möglich.

WICHTIG: Der Schnittstelle Network A ist die IP-Adresse 192.168.0.1 im Auslieferungszustand zugeordnet.

#### So konfigurieren Sie die Einstellungen einer Netzwerkschnittstelle:

1. Nach dem Einschalten des Arbeitsplatzes fordert der Matrixswitch zur Anmeldung des Benutzers auf.

**HINWEIS:** Melden Sie sich beim ersten Start des On-Screen-Displays mit dem Administratorkonto an. Die voreingestellten Zugangsdaten zum Administratorkonto lauten:

- Benutzername: Admin
- Passwort: 4658

**WICHTIG:** Befolgen Sie die Anweisungen des separaten Bedienungshandbuchs zur Änderung des voreingestellten Passworts über den Menüpunkt **Change password** des *Personal Profile*-Menüs.

2. Geben Sie folgende Daten in die Login-Maske ein:

Username:Geben Sie Ihren Benutzernamen ein.Password:Geben Sie das Passwort Ihres Benutzerkontos ein.

- 3. Betätigen Sie die **Eingabetaste**, um die Anmeldung durchzuführen und das On-Screen-Display zu öffnen.
- 4. Betätigen Sie die F11-Taste zum Aufruf des Configuration-Menüs.
- 5. Wählen Sie die Zeile Network und betätigen Sie die Eingabetaste.

6. Erfassen Sie im Abschnitt Interface A (Schnittstelle *Network A*) oder Interface B (Schnittstelle *Network B*) folgende Daten:

| Operational<br>mode: | Betätigen Sie die <b>F8</b> -Taste zur Auswahl des Betriebsmodus der Schnittstelle <b>Network A</b> bzw. <b>Network B</b> :                                                                                   |  |  |
|----------------------|----------------------------------------------------------------------------------------------------|--|--|
|                      | <ul> <li>Off: Netzwerkschnittstelle ausschalten.</li> <li>Static: Es wird eine statische IP-Adresse zugeteilt.</li> <li>DHCP: Bezug der IP-Adresse von einem DHCP-Server.</li> </ul>                          |  |  |
| IP address:          | Geben Sie die IP-Adresse der Schnittstelle an.                                                                                                    |  |  |
|                      | Im Betriebsmodus DHCP ist keine Eingabe möglich.                                                                                                    |  |  |
| Netmask:             | Geben Sie die Netzmaske des Netzwerkes an.                                                                                                    |  |  |
|                      | Im Betriebsmodus DHCP ist keine Eingabe möglich.                                                                                                    |  |  |
| Connection type:     | Betätigen Sie die <b>F8</b> -Taste, um festzulegen, ob der Verbindungs-<br>typ automatisch ( <b>Auto</b> ) mit der Gegenstelle ausgehandelt wer-<br>den soll oder wählen Sie einen der verfügbaren Typen aus. |  |  |

7. Betätigen Sie die F2-Taste zur Speicherung der durchgeführten Änderungen.

#### Konfiguration der globalen Netzwerkeinstellungen

Die globalen Netzwerkeinstellungen stellen auch in komplexen Netzwerken sicher, dass der Matrixswitch aus allen Teilnetzwerken erreichbar ist.

#### So konfigurieren Sie die globalen Netzwerkeinstellungen:

- 1. Betätigen Sie ggf. an einem Arbeitsplatzmodul den Hotkey Strg+Num (Standard), um das On-Screen-Display des KVM-Matrixsystems zu starten.
- 2. Betätigen Sie die F11-Taste zum Aufruf des Configuration-Menüs.
- 3. Wählen Sie die Zeile Network und betätigen Sie die Eingabetaste.
- 4. Erfassen Sie im Abschnitt Main Network die folgenden Daten:

| Global<br>preferences: | <ul> <li>Betätigen Sie die F8-Taste zur Auswahl des Betriebsmodus:</li> <li>Static: Verwendung von statischen Einstellungen.</li> <li>DHCP: Bezug der Einstellungen von einem DHCP-Server.</li> </ul> |  |  |  |
|------------------------|----------------------------------------------------------------------------------------------------|--|--|--|
| Hostname:              | Geben Sie den Host-Namen des Matrixswitches ein.                                                                                                    |  |  |  |
| Domain:                | Geben Sie die Domäne an, welcher der Matrixswitch angehören soll.                                                                                                    |  |  |  |
| Gateway:               | Geben Sie die IP-Adresse des Gateways an.                                                                                                    |  |  |  |
| DNS Server 1:          | Geben Sie die IP-Adresse des DNS-Servers an.                                                                                                    |  |  |  |
| DNS Server 2:          | Geben Sie optional die IP-Adresse eines weiteren DNS-Servers an.                                                                                                    |  |  |  |

5. Betätigen Sie die F2-Taste zur Speicherung der durchgeführten Änderungen.

## Statusanzeigen

## LEDs an der Frontseite

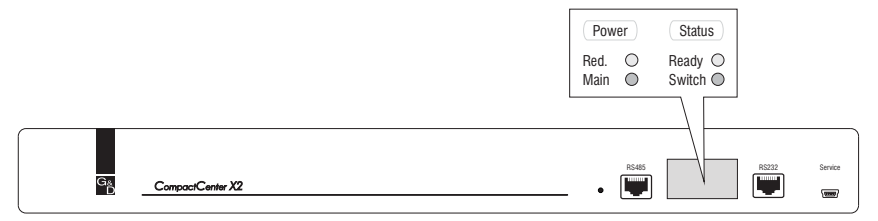

Abbildung 3: Statusanzeigen an der Front des Matrixswitches

Die LEDs an der Frontseite des Matrixswitches geben Ihnen die Möglichkeit, den Betriebsstatus des Systems jederzeit zu kontrollieren:

| Bereich                                                                                                    | LED    | Status | Bedeutung                                                                 |  |  |
|----------------------------------------------------------------------------------------------------|--------|--------|---------------------------------------------------------------------------|--|--|
| Power                                                                                                    | Red.   | an     | Das Netzteil ist eingeschaltet und liefert die erforderliche<br>Spannung. |  |  |
| ausDas Netzteil ist ausgeschaltet oder die Verbindun<br>Stromnetz nicht hergestellt.MainanDas Netzteil ist eingeschaltet und liefert die erfo<br>Spannung. |        |        |                                                                           |  |  |
|                                                                                                    |        |        |                                                                           |  |  |
| Status                                                                                                    | Ready  | blinkt | Das Netzwerk-Subsystem arbeitet einwandfrei.                              |  |  |
|                                                                                                    |        | aus    | Es wird keine Netzwerkfunktionalität unterstützt.                         |  |  |
|                                                                                                    | Switch | blinkt | Matrixswitch betriebsbereit.                                              |  |  |

Tabelle 1: Statusanzeigen an der Front des Matrixswitches

## LEDs an der Rückseite

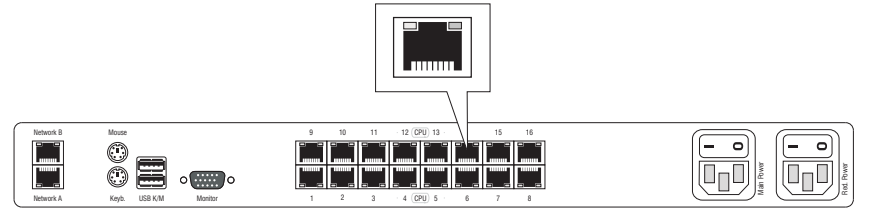

Abbildung 4: Statusanzeigen an den RJ45-Schnittstellen des Matrixswitches

Auf der Rückseite des Matrixswitches befinden sich an *jeder* RJ45-Schnittstelle zusätzliche Status-LEDs. Diese LEDs haben folgende Funktion:

| Schnittstelle | LED                                                | Status | Bedeutung                                         |
|---------------|----------------------------------------------------|--------|---------------------------------------------------|
| Network       | etwork links grün Aktivität auf der Schnittstelle. |        | Aktivität auf der Schnittstelle.                  |
|               | rechts                                             | grün   | 1 GBit/s-Verbindung aktiv.                        |
|               |                                                    | gelb   | 10 oder 100 Mbit/s Verbindung aktiv.              |
| CPU           | gelb                                               | an     | Port ist aktuell durch einen Benutzer belegt.     |
|               |                                                    | aus    | Der Port ist frei verfügbar.                      |
|               | grün                                               | an     | Verbindung zum Target-Modul hergestellt.          |
|               |                                                    | aus    | Das Target-Modul ist derzeit nicht aufgeschaltet. |

Tabelle 2: Statusanzeigen an den RJ45-Schnittstellen des Matrixswitches

# **Technische Daten**

| Arbeitsplätze                                                                                                    | lokale Arbeitsplätze pro Gerät:                                                                                                    | 1                                                           |  |  |
|----------------------------------------------------------------------------------------------------|----------------------------------------------------------------------------------------------------|-------------------------------------------------------------|--|--|
|                                                                                                    | IP-Arbeitsplätze pro Gerät:                                                                                                    | 1                                                           |  |  |
| Target-Ports                                                                                                    | pro Gerät:                                                                                                    | 16                                                          |  |  |
| Schnittstellen                                                                                                    | für Arbeitsplatz:                                                                                                    | 1 × Sub HD 15-Buchse<br>2 × USB-A-Buchse<br>2 × PS/2-Buchse |  |  |
|                                                                                                    | zum Target-Modul:                                                                                                    | 16 × RJ45-Buchse                                            |  |  |
|                                                                                                    | für Netzwerkanbindung:                                                                                                    | 2 × RJ45-Buchse                                             |  |  |
|                                                                                                    | für Powerswitch:                                                                                                    | 1 × RJ11-Buchse                                             |  |  |
| Hauptstrom-                                                                                                    | Тур:                                                                                                    | internes Netzteil                                           |  |  |
| versorgung                                                                                                    | rget-Ports pro Gerät: 16<br>mittstellen für Arbeitsplatz: 16<br>mittstellen für Arbeitsplatz: 1×Sub HD 15-Buchse 2×USB-A-Buchse 2×PS/2-Buchse 2×PS/2-Buchse 2×PS/2-Buchse für Netzwerkanbindung: 2×RJ45-Buchse für Powerswitch: 1×RJ11-Buchse 1×RJ11-Buchse 1×RJ11 | Kaltgerätestecker (IEC-320 C14)                             |  |  |
|                                                                                                    |                                                                                                    | 100-240VAC/60-50Hz;0,5-0,2A                                 |  |  |
| Redundante                                                                                                    | Тур:                                                                                                    | internes Netzteil                                           |  |  |
| Stromversorgung                                                                                                    | 2 × PS/2-Buchse         zum Target-Modul:       16 × RJ45-Buchse         für Netzwerkanbindung:       2 × RJ45-Buchse         für Powerswitch:       1 × RJ11-Buchse         rrom-<br>ung       Typ:       internes Netzteil         Anschluss:       Kaltgerätestecker (IEC-320 C14)         Stromaufnahme:       100-240VAC/60-50Hz;0,5-0,2/         ante       Typ:       internes Netzteil         Anschluss:       Kaltgerätestecker (IEC-320 C14)         Stromaufnahme:       100-240VAC/60-50Hz;0,5-0,2/         Anschluss:       Kaltgerätestecker (IEC-320 C14)         Stromaufnahme:       100-240VAC/60-50Hz;0,5-0,2/         Material:       Aluminium eloxiert         Dimensionen (B×H×T):       19" × 1HE × 286 mm                                                                                                    | Kaltgerätestecker (IEC-320 C14)                             |  |  |
| Schnittstellen       für Arbei         Zum Targ       für Netzw         für Power       für Power         Hauptstrom-versorgung       Typ:         Anschlus       Stromauf         Stromversorgung       Material:         Dimensic       Gewicht:         Einsatzumgebung       Temperat         Konformität       Temperat | Stromaufnahme:                                                                                                    | 100-240VAC/60-50Hz;0,5-0,2A                                 |  |  |
| Gehäuse                                                                                                    | Material:                                                                                                    | Aluminium eloxiert                                          |  |  |
|                                                                                                    | Dimensionen (B×H×T):                                                                                                    | 19" × 1HE × 286 mm                                          |  |  |
|                                                                                                    | Gewicht:                                                                                                    | ca. 3 kg                                                    |  |  |
| Einsatzumgebung                                                                                                    | Temperatur:                                                                                                    | +5 bis +45 °C                                               |  |  |
|                                                                                                    | Luftfeuchte:                                                                                                    | < 85%, nicht kondensierend                                  |  |  |
| Konformität                                                                                                    |                                                                                                    | CE, RoHs                                                    |  |  |

# **2** Die Target-Module

An die Target-Module werden die zu bedienenden Target-Computer angeschlossen.

Nach dem Anschluss der Target-Module an den Matrixswitch können die Arbeitsplätze des Systems auf die an den Target-Modulen angeschlossenen Rechner aufgeschaltet werden.

Hierdurch wird die entfernte Bedienung des Target-Computers ermöglicht.

**HINWEIS:** Der über das Target-Modul am KVM-Matrixsystem angeschlossene Computer wird innerhalb des Systems als *Target* bezeichnet.

Detaillierte Informationen zu den anschließbaren Target-Modulen finden Sie in folgenden Abschnitten dieses Handbuchs:

| CATpro2-PS2       | Seite 13 |
|-------------------|----------|
| CATpro2-USB       | Seite 15 |
| CATpro2-Audio-PS2 | Seite 18 |
| CATpro2-Audio-USB | Seite 21 |
| CATpro2-DVI-Audio | Seite 23 |
| CATpro2-VT100     | Seite 33 |
| -                 |          |

# Target-Modul »CATpro2-PS/2«

Mit dem Target-Modul *CATpro2-PS/2* integrieren Sie einen Computer mit analogem Videoausgang in ein *CompactCenter*-System.

## Lieferumfang

• 1 × Target-Modul *CATpro2-PS/2* 

## Installation

In den folgenden Abschnitten werden die erforderlichen Arbeitsschritte zur Installation des Target-Moduls erläutert.

## Erforderliches Zubehör

• Ein Twisted-Pair-Kabel der Kategorie 5 (oder höher) zum Anschluss des Target-Moduls *CATpro2-PS/2* an ein *CompactCenter*-System.

### Anschluss des Target-Computers

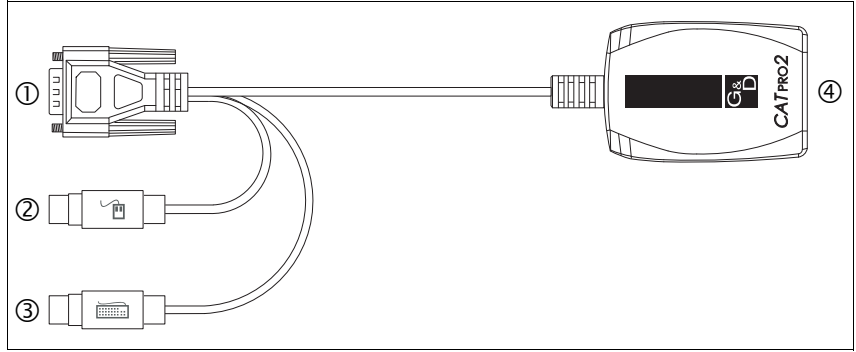

Abbildung 1: Skizze des Target-Moduls CATpro2-PS/2

 $\square$  Monitor: Stecken Sie den 15-poligen D-Sub HD-Stecker in die VGA-Schnittstelle des Target-Computers.

**© PS/2 Keyboard:** Stecken Sie den PS/2-Stecker in die PS/2-Tastatur-Schnittstelle des Target-Computers.

**③ PS/2 Mouse:** Stecken Sie den PS/2-Stecker in die PS/2-Maus-Schnittstelle des Target-Computers.

### Verbindung zum Matrixswitch

**Transmission**: Verbinden Sie diese Schnittstelle mit einer *CPU*-Schnittstelle des *CompactCenter*-Systems (s. Abbildung auf Seite 4).

Verwenden Sie hierzu eine Twisted-Pair-Verkabelung der Kategorie 5 (oder höher).

## Statusanzeigen

Das Blinken der Transmission-LED signalisiert die folgenden Betriebszustände:

| Status                                                                                        | Transmission-LED |       |        |   |
|-----------------------------------------------------------------------------------------------|------------------|-------|--------|---|
| Zeit in Sekunden                                                                              | 0                | 1     | 2      | 3 |
| Es kann keine Verbindung zum Matrixswitch hergestellt werden.                                 |                  |       |        |   |
| Überprüfen Sie die korrekte Verkabelung des Target-Moduls mit dem<br>Matrixswitch.            |                  |       |        |   |
| Verbindung zum Matrixswitch hergestellt.                                                      | -                |       |        |   |
| Es ist kein Arbeitsplatzmodul aufgeschaltet.                                                  |                  |       |        |   |
| Verbindung zum Matrixswitch hergestellt.                                                      |                  |       |        |   |
| Ein Arbeitsplatzmodul ist aufgeschaltet.                                                      |                  |       |        |   |
| Verbindung zum Matrixswitch hergestellt.                                                      |                  |       |        |   |
| Ein Arbeitsplatzmodul ist aufgeschaltet und Tastatur- und/oder<br>Mausdaten werden empfangen. |                  | [flao | ckert] |   |

## **Technische Daten**

| Video           | Signaltyp:                | analoges Video                               |
|-----------------|---------------------------|----------------------------------------------|
| Schnittstellen  | zum Target-Computer:      | ■ 2 × PS/2<br>■ 1 × D-Sub HD 15              |
|                 | zum Matrixswitch:         | <ul> <li>1 × RJ45-Buchse</li> </ul>          |
| Gesamtlänge     | Target-Modul inkl. Kabel: | 0,3 Meter                                    |
| Stromversorgung | Тур:                      | über PS/2-Schnittstelle des Target-Computers |
|                 | Anschluss:                | PS/2                                         |
|                 | Spannung:                 | +5VDC                                        |
| Gehäuse         | Material:                 | Kunststoff                                   |
|                 | Maße (B × H × T):         | 45 × 20,7 × 65 mm                            |
|                 | Gewicht:                  | ca. 140 g                                    |
| Einsatzumgebung | Temperatur:               | +5 bis +40 °C                                |
|                 | Luftfeuchte:              | < 80%, nicht kondensierend                   |
| Konformität     |                           | CE, RoHs                                     |

# Target-Modul »CATpro2-USB«

Mit dem Target-Modul *CATpro2-USB* integrieren Sie einen Computer mit analogem Videoausgang in ein *CompactCenter*-System.

## Verfügbare Varianten

Das Target-Modul ist in drei verschiedenen Varianten verfügbar:

CATpro2-USB:

Variante zum Anschluss eines Computers mit dem Betriebssystem Windows, Linux, Mac OS oder einem UNIX-Derivat und beliebigem Tastaturlayout

- CATpro2-USB-Sun-DE: Variante zum Anschluss eines Computers von Sun Microsystems mit deutschem Tastaturlayout
- CATpro2-USB-SunUS: Variante zum Anschluss eines Computers von Sun Microsystems mit

amerikanischem Tastaturlayout

**HINWEIS:** Die Installation des Target-Moduls erfolgt bei allen oben genannten Varianten nach den Anweisungen auf der folgenden Seite.

## Lieferumfang

• 1 × Target-Modul *CATpro2-USB* 

## Installation

In den folgenden Abschnitten werden die erforderlichen Arbeitsschritte zur Installation des Target-Moduls erläutert.

#### Erforderliches Zubehör

• Ein Twisted-Pair-Kabel der Kategorie 5 (oder höher) zum Anschluss des Target-Moduls *CATpro2-USB* an ein *CompactCenter*-System.

#### **Anschluss des Target-Computers**

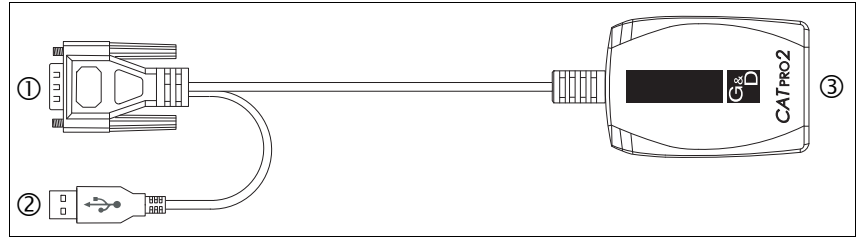

Abbildung 2: Skizze des Target-Moduls CATpro2-USB

 ${\tt O}$  Monitor: Stecken Sie den 15-poligen D-Sub HD-Stecker in die VGA-Schnittstelle des Target-Computers.

**© USB:** Stecken Sie den USB-A-Stecker in eine freie USB-Schnittstelle des Target-Computers.

#### Verbindung zum Matrixswitch

**③ Transmission:** Verbinden Sie diese Schnittstelle mit einer *CPU*-Schnittstelle des *CompactCenter*-Systems (s. Abbildung auf Seite 4).

Verwenden Sie hierzu eine Twisted-Pair-Verkabelung der Kategorie 5 (oder höher).

## Statusanzeigen

Das Blinken der Transmission-LED signalisiert die folgenden Betriebszustände:

| Status                                                                                        | Т | ransmi | ssion-Ll | ED |
|-----------------------------------------------------------------------------------------------|---|--------|----------|----|
| Zeit in Sekunden                                                                              | 0 | 1      | 2        | 3  |
| Es kann keine Verbindung zum Matrixswitch hergestellt werden.                                 |   |        |          |    |
| Überprüfen Sie die korrekte Verkablung des Target-Moduls mit dem<br>Matrixswitch.             |   |        |          |    |
| Verbindung zum Matrixswitch hergestellt.                                                      | - |        |          |    |
| Es ist kein Arbeitsplatzmodul aufgeschaltet.                                                  |   |        |          |    |
| Verbindung zum Matrixswitch hergestellt.                                                      |   |        |          |    |
| Ein Arbeitsplatzmodul ist aufgeschaltet.                                                      |   |        |          |    |
| Verbindung zum Matrixswitch hergestellt.                                                      |   |        |          |    |
| Ein Arbeitsplatzmodul ist aufgeschaltet und Tastatur- und/oder<br>Mausdaten werden empfangen. |   | [flao  | ckert]   |    |

## **Technische Daten**

| Video           | Signaltyp:                | analoges Video                              |
|-----------------|---------------------------|---------------------------------------------|
| Schnittstellen  | zum Target-Computer:      | ■ 1 × USB-A<br>■ 1 × D-Sub HD 15            |
|                 | zum Matrixswitch:         | ■ 1 × RJ45-Buchse                           |
| Gesamtlänge     | Target-Modul inkl. Kabel: | 0,3 Meter                                   |
| Stromversorgung | Тур:                      | über USB-Schnittstelle des Target-Computers |
|                 | Anschluss:                | USB                                         |
|                 | Spannung:                 | +5VDC                                       |
| Gehäuse         | Material:                 | Kunststoff                                  |
|                 | Maße (B × H × T):         | 45 × 20,7 × 65 mm                           |
|                 | Gewicht:                  | ca. 120 g                                   |
| Einsatzumgebung | Temperatur:               | +5 bis +40 °C                               |
|                 | Luftfeuchte:              | < 80%, nicht kondensierend                  |
| Konformität     |                           | CE, RoHs                                    |

# Target-Modul »CATpro2-Audio-PS/2«

Mit dem Target-Modul *CATpro2-Audio-PS/2* integrieren Sie einen Computer mit analogem Videoausgang in ein *CompactCenter-*System.

## Lieferumfang

• 1 × Target-Modul CATpro2-Audio-PS/2

## Installation

#### Erforderliches Zubehör

• Ein Twisted-Pair-Kabel der Kategorie 5 (oder höher) zum Anschluss des Target-Moduls *CATpro2-Audio-PS/2* an ein *CompactCenter-System*.

#### **Anschluss des Target-Computers**

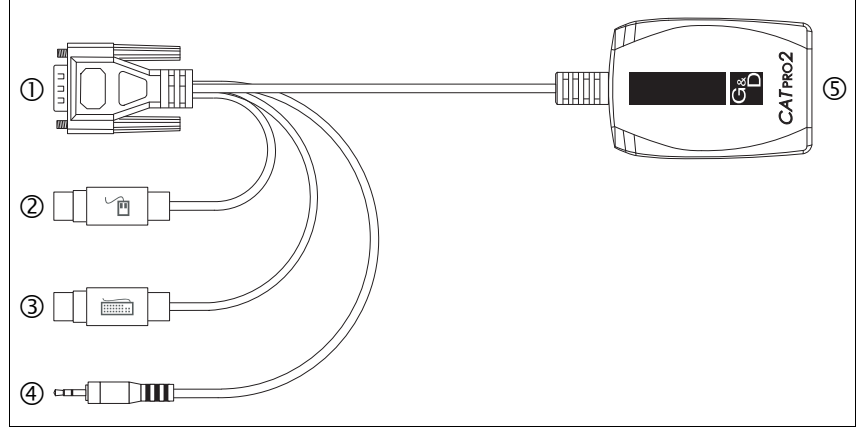

Abbildung 3: Skizze des Target-Moduls CATpro2-Audio-PS/2

**O** Monitor: Stecken Sie den 15-poligen D-Sub HD-Stecker in die VGA-Schnittstelle des Target-Computers.

**© PS/2 Keyboard:** Stecken Sie den PS/2-Stecker in die PS/2-Tastatur-Schnittstelle des Target-Computers.

**③ PS/2 Mouse:** Stecken Sie den PS/2-Stecker in die PS/2-Maus-Schnittstelle des Target-Computers.

**③ Speaker:** Stecken Sie den Klinkenstecker in die *Speaker*-Schnittstelle des Target-Computers.

#### Verbindung zum Matrixswitch

**⑤ Transmission**: Verbinden Sie diese Schnittstelle mit einer *CPU*-Schnittstelle des *CompactCenter*-Systems. Verwenden Sie hierzu eine Twisted-Pair-Verkabelung der Kategorie 5 (oder höher).

## Statusanzeigen

Das Blinken der Transmission-LED signalisiert die folgenden Betriebszustände:

| Status                                                                                        | Т | ransmi | ssion-Ll | ED |
|-----------------------------------------------------------------------------------------------|---|--------|----------|----|
| Zeit in Sekunden                                                                              | 0 | 1      | 2        | 3  |
| Es kann keine Verbindung zum KVM-Matrixsystem hergestellt werden.                             |   |        |          |    |
| Überprüfen Sie die korrekte Verkablung des Target-Moduls mit dem<br>KVM-Matrixsystem.         |   |        |          |    |
| Verbindung zum KVM-Matrixsystem hergestellt.                                                  | - | 1      |          | -  |
| Es ist kein Arbeitsplatzmodul aufgeschaltet.                                                  |   | I      |          |    |
| Verbindung zum KVM-Matrixsystem hergestellt.                                                  |   |        |          |    |
| Ein Arbeitsplatzmodul ist aufgeschaltet.                                                      |   |        |          |    |
| Verbindung zum KVM-Matrixsystem hergestellt.                                                  |   |        |          |    |
| Ein Arbeitsplatzmodul ist aufgeschaltet und Tastatur- und/oder<br>Mausdaten werden empfangen. |   | [flac  | kert]    |    |

## **Technische Daten**

| Video           | Signaltyp:                | analoges Video                                                                    |
|-----------------|---------------------------|-----------------------------------------------------------------------------------|
| Audio           | Auflösung:                | 24 bit                                                                            |
|                 | Abtastrate:               | 48 kHz                                                                            |
|                 | Bandbreite:               | 20 kHz                                                                            |
| Schnittstellen  | zum Target-Computer:      | <ul> <li>2 × PS/2</li> <li>1 × D-Sub HD 15</li> <li>1 × Klinkenstecker</li> </ul> |
|                 | zum Matrixswitch:         | 1 × RJ45-Buchse                                                                   |
| Gesamtlänge     | Target-Modul inkl. Kabel: | 0,3 Meter                                                                         |
| Stromversorgung | Тур:                      | über PS/2-Schnittstelle des Target-Computers                                      |
|                 | Anschluss:                | PS/2                                                                              |
|                 | Spannung:                 | +5VDC                                                                             |
| Gehäuse         | Material:                 | Kunststoff                                                                        |
|                 | Maße (B × H × T):         | 45 × 20,7 × 70 mm                                                                 |
|                 | Gewicht:                  | ca. 140 g                                                                         |
| Einsatzumgebung | Temperatur:               | +5 bis +40 °C                                                                     |
|                 | Luftfeuchte:              | < 80%, nicht kondensierend                                                        |
| Konformität     |                           | CE, RoHs                                                                          |
|                 |                           |                                                                                   |

# Target-Modul »CATpro2-Audio-USB«

Mit dem Target-Modul *CATpro2-Audio-USB* integrieren Sie einen Computer mit analogem Videoausgang in ein *CompactCenter-*System.

## Lieferumfang

• 1 × Target-Modul *CATpro2-Audio-USB* 

## Installation

#### Erforderliches Zubehör

• Ein Twisted-Pair-Kabel der Kategorie 5 (oder höher) zum Anschluss des Target-Moduls *CATpro2-Audio-USB* an ein *CompactCenter*-System.

## Anschluss des Target-Computers

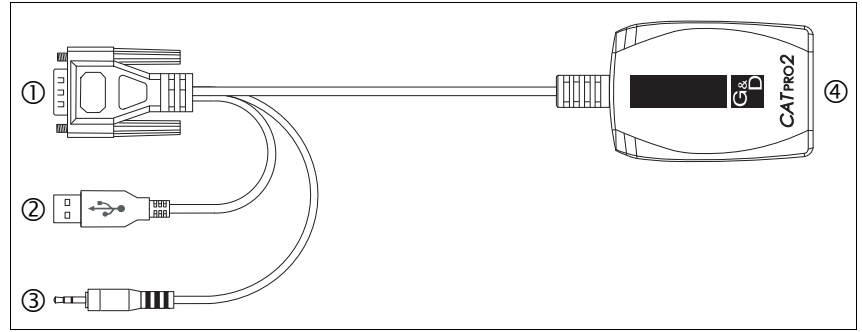

Abbildung 4: Skizze des Target-Moduls CATpro2-Audio-USB

 ${\tt O}$  Monitor: Stecken Sie den 15-poligen D-Sub HD-Stecker in die VGA-Schnittstelle des Target-Computers.

**© USB:** Stecken Sie den USB-A-Stecker in eine freie USB-Schnittstelle des Target-Computers.

**③ Speaker:** Stecken Sie den Klinkenstecker in die *Speaker*-Schnittstelle des Target-Computers.

#### Verbindung zum Matrixswitch

**(b) Transmission**: Verbinden Sie diese Schnittstelle mit einer *CPU*-Schnittstelle des *CompactCenter*-Systems. Verwenden Sie hierzu eine Twisted-Pair-Verkabelung der Kategorie 5 (oder höher).

## Statusanzeigen

Das Blinken der Transmission-LED signalisiert die folgenden Betriebszustände:

| Status                                                                                        | T | ransmi | ssion-L | ED |
|-----------------------------------------------------------------------------------------------|---|--------|---------|----|
| Zeit in Sekunden                                                                              | 0 | 1      | 2       | 3  |
| Es kann keine Verbindung zum KVM-Matrixsystem hergestellt werden.                             |   |        |         |    |
| Überprüfen Sie die korrekte Verkablung des Target-Moduls mit dem KVM-Matrixsystem.            |   |        |         |    |
| Verbindung zum KVM-Matrixsystem hergestellt.                                                  | - |        |         |    |
| Es ist kein Arbeitsplatzmodul aufgeschaltet.                                                  |   |        |         |    |
| Verbindung zum KVM-Matrixsystem hergestellt.                                                  |   |        |         |    |
| Ein Arbeitsplatzmodul ist aufgeschaltet.                                                      |   |        |         |    |
| Verbindung zum KVM-Matrixsystem hergestellt.                                                  |   |        |         |    |
| Ein Arbeitsplatzmodul ist aufgeschaltet und Tastatur- und/oder<br>Mausdaten werden empfangen. |   | [fla   | ckert]  |    |

## **Technische Daten**

| Signaltyp:                | analoges Video                                                                                                    |
|---------------------------|----------------------------------------------------------------------------------------------------|
| Auflösung:                | 24 bit                                                                                                    |
| Abtastrate:               | 48 kHz                                                                                                    |
| Bandbreite:               | 20 kHz                                                                                                    |
| zum Target-Computer:      | <ul> <li>1 × USB-A</li> <li>1 × D-Sub HD 15</li> <li>1 × Klinkenstecker</li> </ul>                                                                                                    |
| zum Matrixswitch:         | <ul> <li>1 × RJ45-Buchse</li> </ul>                                                                                                    |
| Target-Modul inkl. Kabel: | 0,3 Meter                                                                                                    |
| Тур:                      | über USB-Schnittstelle des Target-Computers                                                                                                    |
| Anschluss:                | USB                                                                                                    |
| Spannung:                 | +5VDC                                                                                                    |
| Material:                 | Kunststoff                                                                                                    |
| Maße (B × H × T):         | 45 × 20,7 × 70 mm                                                                                                    |
| Gewicht:                  | ca. 120 g                                                                                                    |
| Temperatur:               | +5 bis +40 °C                                                                                                    |
| Luftfeuchte:              | < 80%, nicht kondensierend                                                                                                    |
|                           | CE, RoHs                                                                                                    |
|                           | Signaltyp:<br>Auflösung:<br>Abtastrate:<br>Bandbreite:<br>zum Target-Computer:<br>zum Matrixswitch:<br>Target-Modul inkl. Kabel:<br>Typ:<br>Anschluss:<br>Spannung:<br>Material:<br>Maße (B × H × T):<br>Gewicht:<br>Temperatur:<br>Luftfeuchte: |

## Target-Modul »CATpro2-DVI-Audio«

Mit dem Target-Modul *CATpro2-DVI-Audio* integrieren Sie einen Computer mit digitalem Videoausgang in ein oder zwei G&D KVM-Matrixsysteme.

Über die Arbeitsplätze des KVM-Matrixsystems ist die entfernte Bedienung des Computers komfortabel möglich.

## Verfügbare Varianten

Das Target-Modul ist in drei Varianten verfügbar:

- CATpro2-DVI-Audio: Variante zum Anschluss eines Computer mit dem Betriebssystem Windows, Linux, Mac OS oder einem UNIX-Derivat sowie beliebigem Tastaturlayout
- CATpro2-DVI-Audio-UC-SunUSB-DE: Variante zum Anschluss eines Computer von Sun Microsystems mit deutschem Tastaturlayout
- CATpro2-DVI-Audio-UC-SunUSB-US: Variante zum Anschluss eines Computer von Sun Microsystems mit amerikanischem Tastaturlayout

## Lieferumfang

- 1 × Target-Modul der CATpro2-DVI-Audio-Serie
- 1 × DVI-D-Videokabel (*DVI-D-SL-M/M-2*)
- 1 × Audiokabel (*Audio-M/M-2 mit Ferrit*)
- 2 × USB-Kabel (USB-AM/BM-2)

## Installation

#### Erforderliches Zubehör

• Ein oder zwei Twisted-Pair-Kabel der Kategorie 5 (oder höher) zum Anschluss des Target-Moduls an einen bzw. zwei KVM-Matrixswitches.

#### Schnittstellen an der Frontseite

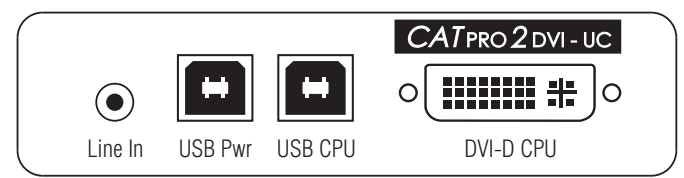

Abbildung 5: Frontansicht des Target-Moduls CATpro2-DVI-Audio

**Line In:** Verbinden Sie die *Line-Out-*Schnittstelle des Computers mit dieser Schnittstelle. Verwenden Sie hierzu das Kabel *Audio-M/M-2 mit Ferrit.* 

**USB Pwr:** Möchten Sie das Target-Modul über die USB-Schnittstellen des Computers mit Strom versorgen, verbinden Sie eine USB-Schnittstelle des Computers mit dieser Schnittstelle. Verwenden Sie hierzu das Kabel *USB-AM/BM-2*.

**HINWEIS:** Werden die Schnittstellen *USB Pwr* und *USB CPU* mit zwei USB-Schnittstellen des Computers verbunden, erfolgt die Stromversorgung über diese *zwei* USB-Schnittstellen.

**HINWEIS:** Alternativ zur Stromversorgung des Target-Moduls über die USB-Schnittstellen des Computers sind folgende Alternativen vorgesehen:

- Anschluss des optionalen Tischnetzteils an die Schnittstelle Power In.
- Anschluss eines optionalen Power Loop-Kabels an die Schnittstelle Power In.

Weitere Informationen finden Sie im Rahmen der Erläuterung der Schnittstelle *Power In* auf der folgenden Seite sowie im Kapitel *Power Loop-Stromversorgung* auf Seite 31.

**USB CPU:** Über diese Schnittstelle werden die Signale von Tastatur und Maus eines aufgeschalteten Arbeitsplatzmoduls an den Computer übertragen.

Verbinden Sie eine (weitere) USB-Schnittstelle des Computers mit dieser Schnittstelle. Verwenden Sie hierzu das Kabel USB-AM/BM-2.

**DVI-D CPU:** Schließen Sie hier das mitgelieferte DVI-D-Videokabel (*DVI-D-SL-M/M-2*) an und verbinden Sie dieses mit dem Grafikausgang des Computers.

#### Schnittstellen an der Rückseite

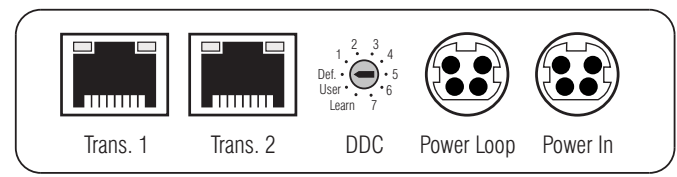

Abbildung 6: Rückansicht des Target-Moduls CATpro2-DVI-Audio

**HINWEIS:** Das Target-Modul ist mit zwei *Trans.*-Schnittstellen ausgestattet, die den Anschluss des Target-Moduls an zwei *verschiedene* KVM-Matrixswitches ermöglichen.

Verbinden Sie pro KVM-Matrixswitch ausschließlich eine *Trans.*-Schnittstelle des Target-Moduls.

**WICHTIG:** Das Verbinden mehrerer Teilstrecken einer Twisted-Pair-Verkabelung über Patchfelder und Anschlussdosen ist zulässig.

Die Einbindung aktiver Komponenten wie Netzwerk-Switches, Hubs oder Repeater, ist hingegen *nicht* zulässig.

**Trans. 1:** Verbinden Sie diese Schnittstelle mit einem *CPU*-Port eines KVM-Matrixswitches. Verwenden Sie hierzu eine Twisted-Pair-Verkabelung der Kategorie 5 (oder höher).

**Trans. 2:** Verbinden Sie ggf. diese Schnittstelle mit einem *CPU*-Port eines *weiteren* KVM-Matrixswitches. Verwenden Sie hierzu eine Twisted-Pair-Verkabelung der Kategorie 5 (oder höher).

**DDC:** Mit diesem Drehschalter wählen Sie die von Ihnen gewünschte DDC-Information aus. Detaillierte Informationen zu diesem Thema finden Sie im Kapitel *Auswahl der DDC-Information* auf Seite 28.

**Power Loop:** Falls Sie ein weiteres Target-Modul mit dem Strom eines optionalen Tischnetzteils versorgen möchten, schließen Sie an diese Schnittstelle ein optionales *Power Loop*-Kabel an.

Detaillierte Informationen zur Power Loop-Stromversorgung finden Sie auf Seite 31.

**Power In:** Schließen Sie gegebenfalls an diese Schnittstelle das optionale Tischnetzteil oder das (an ein anderes Target-Modul angeschlossene) *Power Loop*-Kabel an.

**HINWEIS:** Die Stromversorgung des Target-Moduls über zwei USB-Schnittstellen ist bei Verwendung des Tischnetzteils oder eines Power Loop-Kabels *nicht* erforderlich.

**TIPP:** Um die redundante Stromversorgung des Target-Moduls zu erreichen, ist zusätzlich die parallele Stromversorgung über die Schnittstellen *USB Pwr* und *USB CPU* möglich.

#### Statusanzeigen

Die Schnittstellen *Trans. 1* und *Trans. 2* sind mit je einer gelben und einer grünen LED ausgestattet. Die LEDs visualisieren den aktuellen Status des Target-Moduls bzw. der Schnittstelle.

Die unten abgedruckte Tabelle ordnet die Dauer sowie das Intervall des Blinkens beider LEDs den entsprechenden Statusmeldungen zu.

**HINWEIS:** Ist ein Benutzer des KVM-Matrixssystems auf das Target-Modul aufgeschaltet, werden die Eingaben des Benutzers an der Tastatur bzw. Maus des Arbeitsplatzes durch das Flackern der gelben LED der *Trans.*-Schnittstelle signalisiert.

**WICHTIG:** Stellen Sie sicher, dass keine Eingaben am Arbeitsplatz erfolgen, wenn der Status aus der folgenden Tabelle abgelesen wird.

|       | Gel | be Ll | D                                                                                                    |                                                                                                    |                                                                                                    | Grür                                                                                                    | ne LED                                                                                                    |                                                                                                    |
|-------|-----|-------|----------------------------------------------------------------------------------------------------|----------------------------------------------------------------------------------------------------|----------------------------------------------------------------------------------------------------|----------------------------------------------------------------------------------------------------|----------------------------------------------------------------------------------------------------|----------------------------------------------------------------------------------------------------|
| 0     | 1   |       | 2                                                                                                    | 3                                                                                                    | 0                                                                                                    | 1                                                                                                    | 2                                                                                                    | 3                                                                                                    |
| [Aus] |     |       |                                                                                                    |                                                                                                    | [Aus]                                                                                                    |                                                                                                    |                                                                                                    |                                                                                                    |
|       | [   | Aus]  |                                                                                                    |                                                                                                    |                                                                                                    |                                                                                                    |                                                                                                    |                                                                                                    |
|       | r   | ٨٠٠٢٦ |                                                                                                    |                                                                                                    |                                                                                                    |                                                                                                    |                                                                                                    |                                                                                                    |
|       | L   | husj  |                                                                                                    |                                                                                                    |                                                                                                    |                                                                                                    |                                                                                                    |                                                                                                    |
|       |     |       |                                                                                                    |                                                                                                    |                                                                                                    |                                                                                                    |                                                                                                    |                                                                                                    |
|       |     |       |                                                                                                    |                                                                                                    |                                                                                                    |                                                                                                    |                                                                                                    |                                                                                                    |
|       |     |       |                                                                                                    |                                                                                                    |                                                                                                    |                                                                                                    |                                                                                                    |                                                                                                    |
|       |     |       |                                                                                                    |                                                                                                    |                                                                                                    |                                                                                                    |                                                                                                    |                                                                                                    |
|       |     |       |                                                                                                    |                                                                                                    |                                                                                                    |                                                                                                    |                                                                                                    |                                                                                                    |
|       |     |       |                                                                                                    |                                                                                                    | _                                                                                                    |                                                                                                    |                                                                                                    |                                                                                                    |
|       |     |       |                                                                                                    |                                                                                                    |                                                                                                    |                                                                                                    |                                                                                                    |                                                                                                    |
|       |     |       | Gelbe Li         Q       1       2         [Aus]       [Aus]         [Aus]       [Aus]         [Aus]       [Aus]         [Aus]       [Aus]         [Aus]       [Aus]         [Aus]       [Aus]         [Aus]       [Aus]         [Aus]       [Aus]         [Aus]       [Aus]         [Aus]       [Aus] | Gelbe LED         Q       1       2         [Aus]       [Aus]         [Aus]       [Aus]         [Aus]       [Aus] | Gelbe LED         1       2       3         [Aus]       [Aus]       (Aus)         [Aus]       (Aus)       (Aus)         [Aus]       (Aus)       (Aus)         [Aus] | Gelbe LED         1       2       3       0         [Aus]       3       1         [Aus]       3       1         [Aus]       3 | Gelbe LED       Grün         0       1       2       3       0       1         [Aus]       Image: State State St | Gelbe LED       Grüne LED         1       2       3       0       1       2         [Aus]       Image: Aus and the state of the state of the stat |

Tabelle 1: Statusanzeigen am Target-Modul

| Status                                                           |        | Gelbe | LED |   |   | Grüne | LED |   |
|------------------------------------------------------------------|--------|-------|-----|---|---|-------|-----|---|
| Zeit in Sekunden                                                 | 0<br>L | 1     | 2   | 3 | 0 | 1     | 2   | 3 |
| Der DDC-Drehschalter befindet sich in der Stellung »Learn«.      |        |       |     |   |   |       |     |   |
| Es wurde (noch) keine DDC-Information eingelesen.                |        |       |     |   |   |       |     |   |
| Die DDC-Information eines Monitors wurde erfolgreich eingelesen. |        |       |     |   |   | [Au   | ıs] |   |

Tabelle 1: Statusanzeigen am Target-Modul (Fortsetzung)

## Auswahl der DDC-Information

Da der Monitor am Arbeitsplatzmodul – und nicht direkt am Grafikausgang des Computers – angeschlossen ist, hat der Computer keinen Zugriff auf die DDC-Information des Monitors.

Aus diesem Grund sind in Target-Modulen der *CATpro2-DVI-Audio*-Serie voreingestellte DDC-Informationen gespeichert, die dem Computer zur Verfügung gestellt werden. Alternativ ist es möglich, die DDC-Information eines Monitors auszulesen und diese im Target-Modul zu speichern.

#### Voreingestellte DDC-Informationen

In der Standardeinstellung des Target-Moduls befindet sich der DDC-Drehschalter in der Position *Def*.:

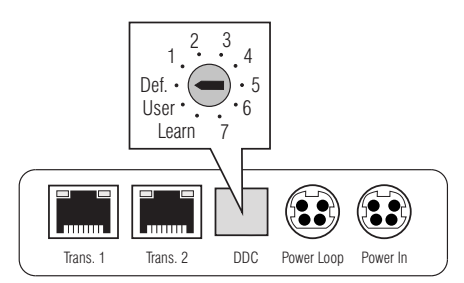

Abbildung 7: Detailansicht des DDC-Drehschalters

Die folgende Tabelle listet die verschiedenen Schalterstellungen und die entsprechenden DDC-Informationen auf:

| Schalterstellung | DDC-Information                                          |
|------------------|----------------------------------------------------------|
| Def.             | Default (grundsätzlich alle Auflösungen möglich)         |
| 1                | 1280 × 1024 Bildpunkte, 60 Hz (VESA-DMT)                 |
| 2                | 1024 × 768 Bildpunkte, 60 Hz (VESA-DMT)                  |
| 3                | 1600 × 1200 Bildpunkte, 60 Hz (VESA-DMT)                 |
| 4                | 1920 × 1200 Bildpunkte, 60 Hz (VESA-CVT-RB)              |
| 5                | 1360 × 768 Bildpunkte, 60 Hz (VESA-CVT)                  |
| 6                | 1680 × 1050 Bildpunkte, 60 Hz (VESA-CVT)                 |
| 7                | 1440 × 900 Bildpunkte, 60 Hz (VESA-CVT)                  |
| User             | Verwendung der ausgelesenen DDC-Information des Monitors |
| Learn            | DDC-Information des Monitors auslesen                    |

#### **DDC-Information eines Monitors auslesen**

Neben der Möglichkeit der Auswahl einer voreingestellten DDC-Information, können Sie die DDC-Information eines Monitors auslesen, um diese anschließend dem Computer bereitzustellen.

**TIPP:** Mit dieser Methode ist es möglich, im Target-Modul die DDC-Information des Monitors bereitzustellen, der am Arbeitsplatzmodul des KVM-Matrixswitches angeschlossen ist.

So lesen Sie die DDC Information eines Monitors aus:

- 1. Ziehen Sie das DVI-D-Videokabel aus der Schnittstelle DVI-D CPU.
- 2. Stellen Sie den DDC-Drehschalter auf die Position Learn.

Die Aktivierung des Lernmodus wird an den LEDs beider *Trans.*-Schnittstellen signalisiert (siehe Statusanzeigen auf Seite 26).

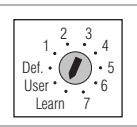

3. Schließen Sie den Monitor, dessen DDC-Information im Target-Modul gespeichert werden soll, an die Schnittstelle *DVI-D CPU* an.

**HINWEIS:** Möchten Sie die DDC-Information eines Monitors speichern, der über eine analoge VGA-Schnittstelle an einem Arbeitsplatzmodul des KVM-Matrixsystems angeschlossen ist, ist die DDC-Information vorzugsweise über diese analoge Schnittstelle einzulesen.

Um das VGA-Kabel des Monitors mit dem Target-Modul zu verbinden, kann der optionale Video-Adapter *DVI-I-HD15F* (Artikel-Nr.: A640 0027) eingesetzt werden.

Das erfolgreiche Einlesen der DDC-Information wird an den LEDs beider *Trans.*-Schnittstellen signalisiert (siehe Statusanzeigen auf Seite 26).

4. Stellen Sie den DDC-Drehschalter auf die Position User.

Die eingelesene DDC-Information wird dem angeschlossenen Computer bereitgestellt.

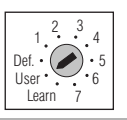

- 5. Entfernen Sie das Monitorkabel aus der Schnittstelle DVI-D CPU.
- 6. Stecken Sie das mit dem Computer verbundene DVI-D-Videokabel in die Schnittstelle *DVI-D CPU*.

#### Unterstützte Grafikauflösungen

Grundsätzlich unterstützt das Target-Modul *CATpro2-DVI-Audio* jede Auflösung, die über eine Single-Link-Schnittstelle gemäß DVI-Spezifikation 1.0 übertragen werden kann. Dies betrifft vor allem die Pixelrate, die zwischen 25 und 165 MHz liegen darf.

Für die üblichen Timingstandards VESA DMT und VESA SMT sind somit Auflösungen zwischen  $640 \times 480$  Bildpunkten bei 60 Hz und  $1600 \times 1200$  Bildpunkten bei 60 Hz möglich.  $1920 \times 1200$  Bildpunkte bei 60 Hz können nach VESA CVT-RB übertragen werden.

Innerhalb der genannten Rahmenparameter sind *beliebige* Bildwiederholraten und Auflösungen möglich. Welche Bildschirmmodi auf dem – am Target-Modul angeschlossenen – Computer tatsächlich verfügbar sind, hängt maßgeblich von der Grafikkarte, dem angeschlossenen Monitor, dem installierten Gerätetreiber sowie dem Betriebssystem ab.

Die vom Rechner an das Target-Modul übertragenen Bilddaten werden mit unverändertem Timing an den Monitor des entfernten Arbeitsplatzes weitergegeben. Frequenzen und Bildlage des Signals am Arbeitsplatzmodul entsprechen somit jenen des Grafikkartenausgangs.

**HINWEIS:** Viele Grafikkarten unterscheiden bei der Erstellung des Videosignals nach digitaler und analoger Ausgabe. Solche Grafikkarten erzeugen für das Target-Modul digitale Bildsignale.

Dies hat zur Folge, dass einige Grafikkarten – unabhängig von den Grafikeinstellungen innerhalb des Betriebssystems – das Bild auf die am DDC-Drehschalter gewählte Auflösung des Target-Moduls skalieren. Verwenden Sie gegebenenfalls den DDC-Drehschalter um die gewünschte (native) Auflösung auszuwählen (s. Seite 28).

Einige Grafikkarten erzeugen darüber hinaus digitale Bildsignale mit nichtstandardisierten Timings. Derartige Timings weichen von den Vorgaben des Bildschirms ab, um die Frequenzen der digitalen Signale zu reduzieren. Analog am Arbeitsplatzmodul angeschlossene Bildschirme können aufgrund des nicht-standardisierten Timings die Bildgröße und die Bildlage möglicherweise nicht korrekt wiedergeben.
# **Power Loop-Stromversorgung**

Erfolgt die Stromversorgung eines Target-Moduls der *CATpro2-DVI-Audio*-Serie mit dem optionalen Tischnetzteil über die Schnittstelle *Power In*, können bis zu drei weitere Target-Module durch Verwendung von Power Loop-Kabeln mit Strom versorgt werden.

- 1. Schließen Sie hierzu das Tischnetzteil 10 an eines der Target-Module an.
- 2. Stecken Sie ein Power Loop-Kabel <sup>(2)</sup> in die Schnittstelle *Power Loop* dieses Target-Moduls. Das andere Ende stecken Sie in die Schnittstelle *Power In* des nächsten Target-Moduls.
- 3. Wiederholen Sie Schritt 2. gegebenenfalls zur Herstellung der Stromversorgung des dritten und vierten Target-Moduls.

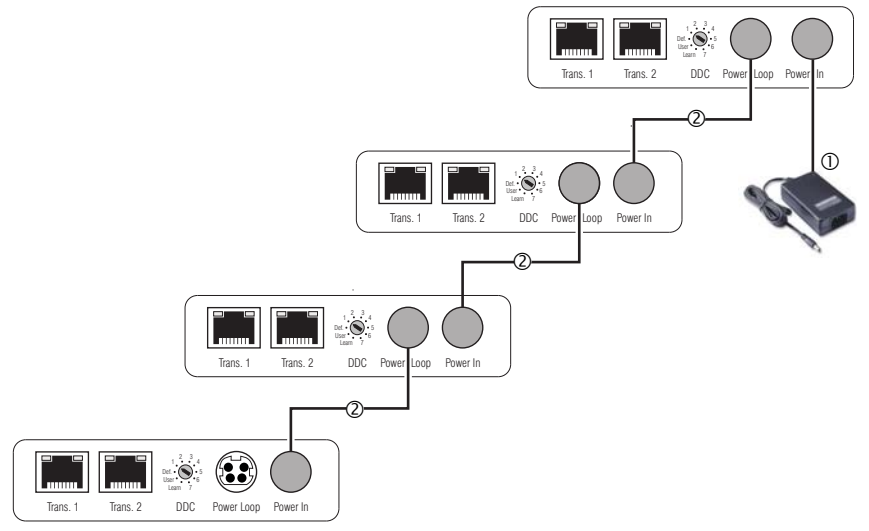

Abbildung 8: Power-Loop-Stromversorgung von vier Geräten über ein Tischnetzteil

# **Technische Daten**

| Schnittstellen zum                                        | Video:                                  | 1 × DVI-D (Single Link)                                              |  |
|-----------------------------------------------------------|-----------------------------------------|----------------------------------------------------------------------|--|
| Computer:                                                 | Tastatur- und Maussignale:              | 1 × USB-B                                                            |  |
|                                                           | Stromversorgung:                        | 1 × USB-B                                                            |  |
|                                                           | Audio:                                  | 1 × 3,5 mm-Klinkenbuchse                                             |  |
| Schnittstellen zu Datenübertragung:<br>KVM-Matrixswitches |                                         | 1 × RJ45 (KVM-Matrixswitch #1)<br>1 × RJ45 (KVM-Matrixswitch #2)     |  |
| Video                                                     | Auflösung @ 60 Hz:                      | max. 1920 × 1200 Bildpunkte                                          |  |
|                                                           | Auflösung @ 85 Hz:                      | max. 1280 × 1024 Bildpunkte                                          |  |
|                                                           | Farbtiefe:                              | 24 Bit                                                               |  |
|                                                           | Pixelrate:                              | 25 MHz bis 165 MHz                                                   |  |
|                                                           | Vertikalfrequenz:                       | 50 Hz bis 180 Hz                                                     |  |
|                                                           | Horizontalfrequenz:                     | 30 kHz bis 130 kHz                                                   |  |
|                                                           | Normen:                                 | DVI 1.0, E-DDC                                                       |  |
| Audio                                                     | Тур:                                    | transparent, uni-direktional                                         |  |
|                                                           | Auflösung:                              | 24 Bit                                                               |  |
|                                                           | Abtastrate:                             | 48 kHz                                                               |  |
|                                                           | Bandbreite:                             | 20 kHz                                                               |  |
| Stromversorgung                                           | Тур:                                    | über zwei USB-Schnittstellen                                         |  |
| <ul> <li>Standard</li> </ul>                              | Anschluss:                              | 2 × USB-B (High Power)                                               |  |
|                                                           | Stromaufnahme:                          | max. 700 mA über zwei USB-Schnittstellen<br>(max. 500 mA je 5 V-USB) |  |
| Stromversorgung                                           | Тур:                                    | Tischnetzteil (12V/2A)                                               |  |
| <ul> <li>Optional</li> </ul>                              | Anschluss:                              | Mini-DIN 4-Buchse                                                    |  |
|                                                           | Stromaufnahme:                          | max. 350mA@12VDC                                                     |  |
|                                                           | Anzahl Geräte pro Tischnetzteil:        | max. 4 Geräte über Power Loop-Kabel                                  |  |
| Leistungsaufnahme                                         | Standby:                                | 0,5W@2×5V-USB;0,5W@12V                                               |  |
|                                                           | Betrieb:                                | 3,4W@2×5V-USB; 3,8W@12V                                              |  |
| Gehäuse                                                   | Material:                               | Aluminium eloxiert                                                   |  |
|                                                           | Maße (B × H × T):                       | 105 × 26 × 84 mm                                                     |  |
|                                                           | Gewicht:                                | ca. 210 g                                                            |  |
| Einsatzumgebung                                           | Temperatur:                             | +5 bis +45 °C                                                        |  |
|                                                           | Luftfeuchte: < 80%, nicht kondensierend |                                                                      |  |

# Target-Modul »CATpro2-VT100«

Mit dem Target-Modul *CATpro2-VT100* integrieren Sie ein beliebiges Gerät mit seriellem Konsolenausgang in ein *CompactCenter-System*.

Das Target-Modul emuliert die ASCII-Terminaldaten des angeschlossenen Gerätes und stellt diese innerhalb einer grafischen Benutzeroberfläche dar. Die Ausgabe der Benutzeroberfläche erfolgt auf einem Arbeitsplatz des *CompactCenter*-Systems.

Die Bedienung des Terminalemulators erfolgt über die Tastatur des Arbeitsplatzes. Falls an diesen eine Maus angeschlossen ist, kann die Benutzeroberfläche komfortabel mit dieser bedient werden.

# Lieferumfang

- 1 × Target-Modul *CATpro2-VT100*
- 1 × Tischnetzteil (12V/24W)
- 1 × Kaltgerätekabel
- 1 × serielles Anschlusskabel

# Installation

In den folgenden Abschnitten werden die erforderlichen Arbeitsschritte zur Installation des Target-Moduls erläutert.

# Erforderliches Zubehör

 Ein Twisted-Pair-Kabel der Kategorie 5 (oder höher) zum Anschluss des Target-Moduls CATpro2-VT100 an ein CompactCenter-System.

# Schnittstellen an der Frontseite

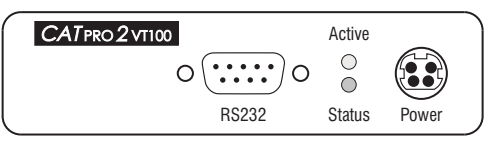

Abbildung 9: Schnittstellen an der Frontseite des Target-Moduls

**RS232:** Verbinden Sie diese Schnittstelle mit dem Konsolenausgang des seriellen Gerätes. Verwenden Sie hierzu das mitgelieferte serielle Anschlusskabel.

Power: Schließen Sie das Anschlusskabel des mitgelieferten Netzteils an.

# Schnittstellen an der Rückseite

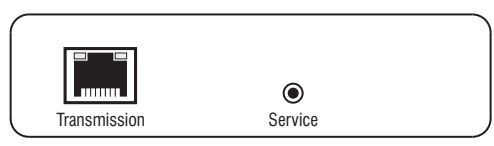

Abbildung 10: Schnittstellen an der Rückseite des Target-Moduls

**Transmission:** Verbinden Sie diese Schnittstelle mit einer *CPU*-Schnittstelle (s. Abbildung auf Seite 4) des *CompactCenter*-Systems. Verwenden Sie hierzu eine Twisted-Pair-Verkabelung der Kategorie 5 (oder höher).

**HINWEIS:** Die *Service*-Schnittstelle wird ausschließlich für Software-Updates und Diagnosefunktion durch das Support-Team verwendet.

# Inbetriebnahme

 Nach der ordnungsgemäßen Installation des Target-Moduls, verbinden Sie das Kaltgeräte-Netzkabel mit dem Netzteil und einer Netzsteckdose.
 Das Gerät ist jetzt betriebsbereit.

G&D CompactCenter X2 · 35

# Statusanzeigen

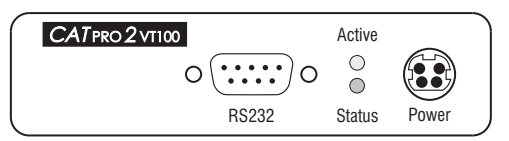

Abbildung 11: Active- und Status-LED an der Frontseite des Geräts

Die LEDs an der Frontseite des Geräts geben Ihnen die Möglichkeit, den Betriebsstatus des Systems jederzeit zu kontrollieren. Die LEDs haben folgende Bedeutung:

| LED       | Status | Bedeutung                                                                                                    |
|-----------|--------|----------------------------------------------------------------------------------------------------|
| Active an |        | Die Initialisierung des Target-Moduls wurde erfolgreich abgeschlossen.<br>Das Gerät ist betriebsbereit.        |
|           | aus    | Das Target-Modul konnte (noch) nicht initialisiert werden.                                                     |
| Status    | an     | Das Netzteil ist angeschlossen und die erforderliche Betriebsspannung ist verfügbar.                           |
|           | aus    | Das Netzteil ist nicht angeschlossen oder die Verbindung des Netzteils mit<br>dem Stromnetz nicht hergestellt. |

Deutsch

# **Technische Daten**

| Grafik                 | Signaltyp:           | analog, RGBHV                                                                 |  |
|------------------------|----------------------|-------------------------------------------------------------------------------|--|
|                        | Auflösung:           | 800 × 600 oder 1024 × 768 Bildpunkte                                          |  |
| Darstellungsbereich:   |                      | 40 bis 139 Spalten, 24 bis 48 Reihen                                          |  |
| Schnittstellen         | für Matrixswitch:    | 1 × RJ45-Buchse                                                               |  |
|                        | für serielles Gerät: | 1 × D-Sub 9-Buchse                                                            |  |
| Emulation              | Protokoll:           | VT100, VT420pc, linux, solaris,<br>x11r5 (XFree 3.x.x), default (XFree 4.x.x) |  |
|                        | Historie:            | 2.000 Zeichen                                                                 |  |
| serielle Schnittstelle | Signaltyp:           | RS232-C                                                                       |  |
|                        | Übertragungsrate:    | max. 115.200 bps                                                              |  |
|                        | Übertragene Signale: | TxD, RxD, DTR, DSR, RTS, CTS, GND (DCD, RI als<br>Ausgänge im DCE-Modus)      |  |
|                        | Parität:             | keine, gerade oder ungerade                                                   |  |
|                        | Datenbits:           | 5 bis 8                                                                       |  |
|                        | Stoppbits            | 1 oder 2                                                                      |  |
|                        | Datenflusskontrolle: | keine, Hardware (RTS/CTS),<br>Software (XON/XOFF)                             |  |
| Update                 | Verfahren:           | lokale Servicebuchse                                                          |  |
| Stromversorgung        | Тур:                 | Tischnetzteil                                                                 |  |
|                        | Anschluss:           | miniDIN-4 Power-Buchse                                                        |  |
|                        | Spannung:            | AC100-240V/60-50Hz                                                            |  |
| Gehäuse                | Abmessungen:         | 104 × 26 × 84 mm (B × H × T)                                                  |  |
|                        | Gewicht              | ca. 210 g                                                                     |  |
| Einsatzumgebung        | Temperatur:          | +5 bis +45 °C                                                                 |  |
|                        | Luftfeuchte:         | 20 - 80%, nicht kondensierend                                                 |  |

# NOTIZEN

#### About this manual

This manual has been carefully compiled and examined to the state-of-the-art.

G&D neither explicitly nor implicitly takes guarantee or responsibility for the quality, efficiency and marketability of the product when used for a certain purpose that differs from the scope of service covered by this manual.

For damages which directly or indirectly result from the use of this manual as well as for incidental damages or consequential damages, G&D is liable only in cases of intent or gross negligence.

## **Caveat Emptor**

G&D will not provide warranty for devices that:

- Are not used as intended.
- Are repaired or modified by unauthorized personnel.
- Show severe external damages that was not reported on the receipt of goods.
- Have been damaged by non G&D accessories.

G&D will not be liable for any consequential damages that could occur from using the products.

#### **Proof of trademark**

All product and company names mentioned in this manual, and other documents you have received alongside your G&D product, are trademarks or registered trademarks of the holder of rights.

© Guntermann & Drunck GmbH 2020. All rights reserved.

**Version 1.11 – 05/11/2020** Firmware: 1.3.002

Guntermann & Drunck GmbH Obere Leimbach 9 57074 Siegen

Germany

Phone +49 271 23872-0 Fax +49 271 23872-120

http://www.gdsys.de sales@gdsys.de

# **Table of contents**

| 1 |
|---|
|   |

# Chapter 1: Matrix switch

| System components                                     | 3 |
|-------------------------------------------------------|---|
| Scope of delivery                                     | 3 |
| Installation                                          | 4 |
| Required accessories                                  | 4 |
| Installing and connecting the target modules          | 4 |
| Connecting the target computers to the target modules | 4 |
| Connecting the target modules to the matrix switch    | 4 |
| Connecting the local console                          | 5 |
| Network interfaces                                    | 6 |
| Power supply                                          | 6 |
| Initiation                                            | 6 |
| Configuring the matrix switch                         | 7 |
| Initial configuration of the network settings         | 7 |
| Configuring the network interfaces                    | 7 |
| Configuring global network settings                   | 8 |
| Status Displays                                       | 9 |
| Technical Data 1                                      | 1 |

# **Chapter 2: Target modules**

| »CATpro2-PS/2« target module   | 13 |
|--------------------------------|----|
| Scope of delivery              | 13 |
| Installation                   | 13 |
| Required accessory             | 13 |
| Connecting the target computer | 13 |
| Connection to matrix switch    | 13 |
| Status displays                | 14 |
| Technical data                 | 14 |
| »CATpro2-USB« target module    | 15 |
| Available variants             | 15 |
| Scope of delivery              | 15 |
| Installation                   | 16 |
| Required accessory             | 16 |
| Connecting the target computer | 16 |
| Connection to matrix switch    | 16 |
| Status displays                | 17 |
| Technical data                 | 17 |

| »CATpro2-Audio-PS/2« target module | 18   |
|------------------------------------|------|
| Scope of delivery                  | 18   |
| Installation                       | 18   |
| Required accessory                 | .18  |
| Connecting the target computer     | . 18 |
| Connection to matrix switch        | . 19 |
| Status displays                    | 19   |
| Technical data                     | 20   |
| »CATpro2-Audio-USB« target module  | 21   |
| Scope of delivery                  | 21   |
| Installation                       | 21   |
| Required accessory                 | .21  |
| Connecting the target computer     | .21  |
| Connection to matrix switch        | .21  |
| Status displays                    | 22   |
| Technical data                     | 22   |
| »CATnro2-Audio-DVI« target module  | 23   |
| Available variants                 | 23   |
| Scope of delivery                  | 23   |
| Installation                       | 20   |
| Required accessories               | 24   |
| Interfaces on the front panel      | 24   |
| Interfaces on the back panel       | 25   |
| Status displays                    | 26   |
| Selecting DDC information          | 27   |
| Preset DDC information             | 27   |
| Reading out DDC information        | .28  |
| Supported graphic resolutions      | 29   |
| Power supply via Power Loon cables | 30   |
| Technical data                     | 31   |
|                                    |      |
| »CATpro2-VT100« target module      | 32   |
| Scope of delivery                  | 32   |
| Installation                       | 33   |
| Required accessory                 | .33  |
| Interfaces at the front panel      | .33  |
| Interfaces at the back panel       | .33  |
| Initiation                         | 33   |
| Status displays                    | 34   |
| Technical Data                     | 35   |

# Safety instructions

Please read the following safety instructions carefully before you start operating the G&D product. The instructions will help in avoiding damages to the product and in preventing possible injuries.

Keep this manual handy for all persons who will be using this product.

Follow all warnings or operating instructions which are on the device or stated in this user manual.

# $\underline{\land}$ $\overline{B}$ Disconnect all power sources

# CAUTION: Shock hazard!

Before installation, ensure that the device has been disconnected from all power sources. Disconnect all power plugs and all power supplies of the device.

# $\underline{\land}$ $\overline{\beta}$ Débranchez toutes les sources d'alimentation

# ATTENTION: Risque de choc électrique!

Avant l'installation, assurez-vous que l'appareil a été débranché de toutes les sources d'alimentation. Débranchez toutes les fiches d'alimentation et toutes les alimentations électrique de l'appareil.

# $\underline{\land}$ $\overline{B}$ Trennen Sie alle Spannungsversorgungen

## VORSICHT: Risiko elektrischer Schläge!

Stellen Sie vor der Installation sicher, dass das Gerät von allen Stromquellen getrennt ist. Ziehen Sie alle Netzstecker und alle Spannungsversorgungen am Gerät ab.

# A Beware of electric shocks

To avoid the risk of electric shock, do not open the device or remove the covers. If service is required, please contact our technicians.

#### A Ensure constant access to the power plugs

During the installation of the devices, ensure that the power plugs remain accessible.

#### A Do not cover the ventilation openings

Ventilation openings prevent the device from overheating. Do not cover them.

#### A Ensure proper installation position

For reasons of electric safety, the device has to be installed upright and horizontally.

#### **Avoid tripping hazards**

Avoid tripping hazards while laying cables.

#### A Only use a grounded voltage source

Operate this device by using a grounded voltage source.

#### A Use only the provided G&D power pack

Operate this device with the provided G&D power pack or with the power pack listed in the manual.

#### A Operate the device only in designated areas.

The devices are designed for indoor use. Avoid exposure to extreme cold, heat or humidity.

## Instructions on how to handle Lithium button cells

• This product contains a lithium button cell. It is not intended to be replaced by the user!

**CAUTION:** Risk of explosion if the battery is replaced by an incorrect battery type.

Dispose of used batteries in an environmentally friendly manner. Do not dispose of batteries in municipal waste.

Check local regulations for the disposal of electronic products.

• Ce produit contient une batterie au lithium. Il n'est pas prévu que l'utilisateur remplace cette batterie.

**ATTENTION:** Il y a danger d'explosion s'il y a remplacement incorrect de la batterie.

Mettre au rebut les batteries usagées conformêment aux instructions du fabricant et de manière écologique. Les batteries usagées ne doivent pas être jetées dans les ordures ménagères.

Respectez les prescriptions valables pour l'élimination des produits électroniques.

Dieses Produkt enthält eine Lithium-Knopfzelle. Ein Austausch durch den Anwender ist nicht vorgesehen!

**VORSICHT:** Es besteht Explosionsgefahr, wenn die Batterie durch einen falschen Batterie-Typ ersetzt wird.

Entsorgen Sie gebrauchte Batterien umweltgerecht. Gebrauchte Batterien dürfen nicht in den Hausmüll geworfen werden.

Beachten Sie die gültigen Vorschriften zur Entsorgung elektronischer Produkte.

# **1** Matrix switch

The CompactCenter X2 matrix switch is the central device of the KVM matrix system.

The target computers to be operated as well as the local console of the system are connected to the matrix switch. The target computers can now be operated via the local or the IP console of the system.

The following pages provide detailed information regarding the device:

| Installation                         | page 4 |
|--------------------------------------|--------|
| Initiation                           | page 6 |
| Configuration of the matrix switch r | page 7 |
| Status displays r                    | page 9 |
| Technical data pa                    | age 11 |
|                                      |        |

# System components

The target computers to be operated as well as the local console of the system are connected to the *CompactCenter X2* matrix switch:

• The target modules of the *CATpro2* series connect the target computers to the matrix switch.

The connection is carried out with category 5 (or better) twisted pair cables.

• Monitor, keyboard and mouse of the local console are directly connected to the matrix switch.

**NOTE:** In addition to the local console, you are provided with a virtual console within the IP network.

The *Java client* of the KVM matrix system and the provided *G&D IP-Console Client* software enable you to operate the virtual console.

After the installation, the target computers can be operated via the local and the IP console of the system.

# Scope of delivery

- 1 × *CompactCenter X2* matrix switch
- 1 × manual »Installation Guide«
- 1 × manual »Operation & Configuration«
- 1 × manual »*Config Panel* web application«
- 1 × software »G&D IP-Console Client«
- 1 × manual »G&D IP-Console Client«
- 1 × service cable (*USB-Service-2*)
- 2 × power cables (*PowerCable-2 Standard*)
- 1 × rackmount set (*19" RM-Set-435-1HE*)

# Installation

The installation is can be carried out by simply plugging cables.

**IMPORTANT:** When applying the recommended *K-C7/LD-x cable*, the distance between a target module and the matrix switch can be up to 15 metres with automatic video tuning or up to 30 metres with manual adjustments.

When applying a different cable, the distance depends on the quality of the cable!

# **Required accessories**

• One or two category 5 (or better) twisted pair cables to connect the matrix switch to one or two local networks.

# Installing and connecting the target modules

# Connecting the target computers to the target modules

• At first, follow the descriptions on the next pages to connect the target computers to the target modules:

| CATpro2-PS2       | page 13 |
|-------------------|---------|
| CATpro2-USB       | page 15 |
| CATpro2-Audio-PS2 | page 18 |
| CATpro2-Audio-USB | page 21 |
| CATpro2-DVI-Audio | page 23 |
| CATpro2-VT100     | page 32 |

# Connecting the target modules to the matrix switch

• Use a category 5 (or better) twisted pair cabling to connect the *Transmission* interfaces of the individual target modules to a *CPU* interface of the matrix switch.

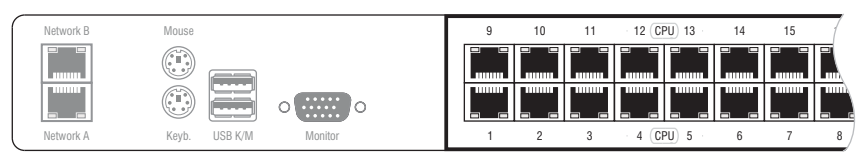

Figure 1: »CPU« interfaces at the matrix switch

**IMPORTANT:** The *CATpro2-DVI-Audio* target module provides two *Trans.* interfaces. Only connect one of the target module's *Trans.* interfaces (see page 25) to this matrix switch!

# **Connecting the local console**

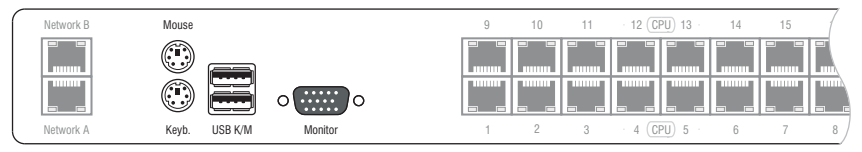

Figure 2: Interfaces to connect the local console

**NOTE:** Keyboard and mouse of the local console can *either* be connected via the USB *or* the PS/2 interfaces of the user module.

**Keyb.:** Connect the PS/2 keyboard of the local console.

Mouse: Connect the PS/2 mouse of the local console.

**USB Keyb.** Connect the USB keyboard of the local console.

**USB Mouse:** Connect the USB mouse of the local console.

**NOTE:** Inputs of a USB mouse are preferebly treated if a PS/2 mouse is connected at the same time. This also applies for keyboards.

The mixed mode, e.g. connecting a USB mouse and a  $\mathrm{PS}/\mathrm{2}$  keyboard, is also supported.

Monitor: Connect the monitor of the local console.

# **Network interfaces**

**NOTE:** For the following applications, the matrix switch must be connect to one (or two) local networks:

- Configuration of the matrix switch via the Config Panel web application
- Application of the enhanced network functions (e. g. authentication against directory services, time synchronisation with an NTP server, netfilter or syslog)

**IMPORTANT:** By default, the **192.168.0.1** IP address is assigned to the **Network A** interface.

**Network A:** Insert a category 5 (or better) twisted pair cable, which is available as accessory, into this interface.

Connect the other end of the cable to a network interface of the local network.

**Network B:** Insert a category 5 (or better) twisted pair cable, which is available as accessory, into this interface.

Connect the other end of the cable to a network interface of the local network.

# **Power supply**

Main Power: Connect one of the supplied power cables.

Red. Power: Connect a supplied power cable.

# Initiation

• Turn on the *Power* button on the back panel of the matrix switch.

# **Configuring the matrix switch**

The matrix switch can either be configured in the on-screen display at the user modules or by using the graphical user interface of the *Config Panel* web application.

# Initial configuration of the network settings

**NOTE:** A basic requirement to access the *Config Panel* web application and apply enhanced network functions is to use the on-screen display (OSD) of the matrix switch to configure the network settings of the matrix switch.

# Configuring the network interfaces

A matrix switch that is integrated into the network can only be accessed after the network interfaces have been configured.

**IMPORTANT:** By default, the **192.168.0.1** IP address is assigned to the **Network A** interface.

#### How to configure the settings of a network interface:

1. After the console has been turned on, the matrix switch asks the user to log in to the system.

**NOTE:** Use the administrator account to log in to the system for the first time. These are the default access data for the administrator account:

- Username: Admin
- Password: 4658

**IMPORTANT:** Follow the descriptions in the separate user manual to change the password by using the **Change password** menu item of the *Personal Profile* menu.

2. Enter the following data to the login box:

Username: Enter your username

**Password:** Enter the password for your user account.

- 3. Press Enter to log in to the system and open the on-screen display.
- 4. Press F11 to call the Configuration menu.
- 5. Select the Network row and press Enter.

6. Use the **Interface A** (*Network A* interface) or **Interface B** (*Network B* interface) paragraphs to enter the following data.

| Operational<br>mode: | Press F8 to select the operational mode of the Network A or Network B interfaces:                                                                       |  |  |
|----------------------|----------------------------------------------------------------------------------------------------|--|--|
|                      | <ul> <li>Off: switches off network interface.</li> <li>Static: uses static settings.</li> <li>DHCP: obtains the settings from a DHCP server.</li> </ul> |  |  |
| IP address:          | Enter the IP address of the interface .                                                                                                    |  |  |
|                      | No inputs are possible in the DHCP operational mode.                                                                                                    |  |  |
| Netmask:             | Enter the netmask of the network.                                                                                                    |  |  |
|                      | No inputs are possible in the DHCP operational mode.                                                                                                    |  |  |
| Connection type:     | Press $F8$ to define if the connection type is to be negotiated with the remote device (Auto) or select one of the listed types.                        |  |  |

7. Press F2 to save your settings.

# Configuring global network settings

Global network settings ensure even in complex networks that the matrix switch is available from all sub networks.

#### How to configure global network settings:

- 1. Use a user module to press the Ctrl+Num (default) hotkey to open the on-screen display of the KVM matrix system.
- 2. Press F11 to call the *Configuration* menu.
- 3. Select the Network row and press Enter.
- 4. Enter the following data to the Main Network paragraph:

| Global<br>preferences:                    | Press F8 to select the operational mode:                                                                 |  |  |
|-------------------------------------------|----------------------------------------------------------------------------------------------------|--|--|
|                                           | <ul> <li>Static: uses static settings.</li> <li>DHCP: obtains the settings from a DHCP server</li> </ul> |  |  |
| Hostname <sup>.</sup>                     | Enter the hostname of the matrix switch                                                                  |  |  |
| Beiter the nostname of the matrix Switch. |                                                                                                    |  |  |
| Domain:                                   | Enter the domain the device is to belong to.                                                             |  |  |
| Gateway:                                  | Enter the gateway IP address.                                                                            |  |  |
| DNS Server 1:                             | <b>DNS Server 1:</b> Enter the DNS server IP address.                                                    |  |  |
| DNS Server 2:                             | Optionally, enter the IP address of another DNS server.                                                  |  |  |

5. Press F2 to save your settings.

# **Status Displays**

# LEDs at the front panel

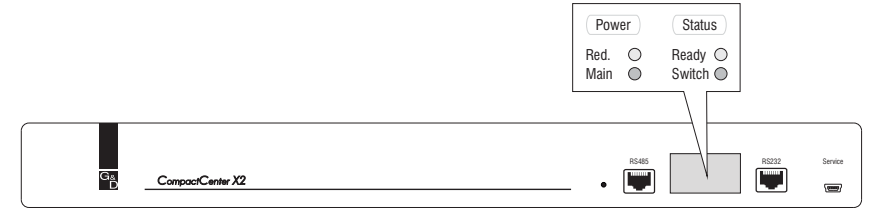

Figure 3: Status displays at the front panel of the matrix switch

The LEDs at the front panel of the matrix switch enable you to control the system's operating status at all times:

| Section | LED    | Status   | Meaning                                                                               |
|---------|--------|----------|---------------------------------------------------------------------------------------|
| Power   | Red.   | on       | The power pack is turned on and supplies the required voltage.                        |
|         |        | off      | The power pack is turned off or the connection to the mains could not be established. |
|         | Main   | on       | The power pack is turned on and supplies the required voltage.                        |
|         |        | off      | The power pack is turned off or the connection to the mains could not be established. |
| Status  | Ready  | blinking | The network subsystem works perfectly.                                                |
|         |        | off      | No network function is being supported.                                               |
|         | Switch | blinking | Matrix switch ready for operation.                                                    |

Table 1: Status displays at the front panel of the matrix switch

# LEDs at the back panel

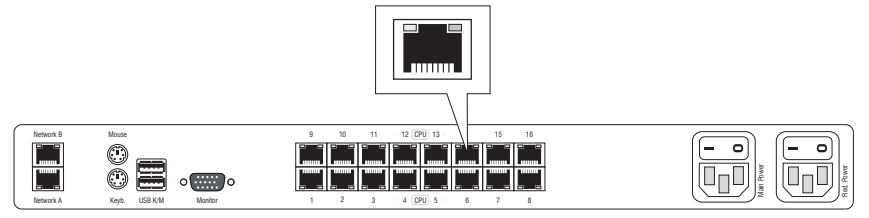

Figure 4: Status displays at the RJ45 interfaces of the matrix switch

*Each* RJ45 interface at the back panel of the matrix switch provides additional status LEDs. Those LEDs have the following meanings:

| Interface    | LED   | Status | Meaning                                                  |
|--------------|-------|--------|----------------------------------------------------------|
| Network left |       | green  | Activity at the network interface.                       |
|              | right | green  | Active 1 GBit/s connection.                              |
|              |       | yellow | Active 10 or 100 Mbit/s connection.                      |
| CPU yellow   |       | on     | Port is currently occupied by a user.                    |
|              |       | off    | Port is available.                                       |
|              | green | on     | Connection to the target module has been established.    |
|              |       | off    | The target module is currently not accessing the system. |

Table 2: Status displays at the RJ45 interfaces of the matrix switch

| Consoles           | local consoles per device: | 1                                                           |
|--------------------|----------------------------|-------------------------------------------------------------|
|                    | IP consoles per device:    | 1                                                           |
| Target ports       | per device:                | 16                                                          |
| Interfaces         | for console:               | 1 × Sub HD 15 socket<br>2 × USB-A socket<br>2 × PS/2 socket |
|                    | to target module:          | 16 × RJ45 socket                                            |
|                    | for network connection:    | 2 × RJ45 socket                                             |
|                    | for power switch:          | 1 × RJ11 socket                                             |
| Main power supply  | Туре:                      | internal power pack                                         |
|                    | Connection:                | IEC plug (IEC-320 C14)                                      |
|                    | Current consumption:       | 100-240VAC/60-50Hz;0,5-0,2A                                 |
| Redundant          | Туре:                      | internal power pack                                         |
| power supply       | Connection:                | IEC plug (IEC-320 C14)                                      |
|                    | Current consumption:       | 100-240VAC/60-50Hz;0,5-0,2A                                 |
| Casing             | Material:                  | anodised aluminium                                          |
|                    | Dimensions (W × H × D):    | 19" × 1U × 286 mm                                           |
|                    | Weight:                    | ca. 3 kg                                                    |
| Operating environ- | Temperature:               | +5 to +45 °C                                                |
| ment               | Air humidity:              | < 85%, non-condensing                                       |
| Conformity         |                            | CE, RoHs                                                    |

# **Technical Data**

# **2** Target modules

The target computers to be operated are connected to the target modules.

After the target modules have been connected to the matrix switch, the consoles of the system can access the computers theat are connected to the target modules.

This way, the target computers can be remotely operated.

**NOTE:** The computer which the target module connects to the KVM matrix system is called *Target* in the system.

Detailed information regarding the connectable target modules can be found in the following chapters of this manual:

| CATpro2-PS2       | page 13 |
|-------------------|---------|
| CATpro2-USB       | page 15 |
| CATpro2-Audio-PS2 | page 18 |
| CATpro2-Audio-USB | page 21 |
| CATpro2-DVI-Audio | page 23 |
| CATpro2-VT100     | page 32 |
|                   |         |

# »CATpro2-PS/2« target module

The *CATpro2-PS/2* target module enables you to integrate a computer with analog video output into a *CompactCenter* system.

# Scope of delivery

• 1 × *CATpro2-PS/2* target module

# Installation

The following paragraphs explain the required steps to install the target module.

# **Required accessory**

• One category 5 (or better) twisted pair cable to connect the *CATpro2-PS/2* target module to a *CompactCenter* system.

# Connecting the target computer

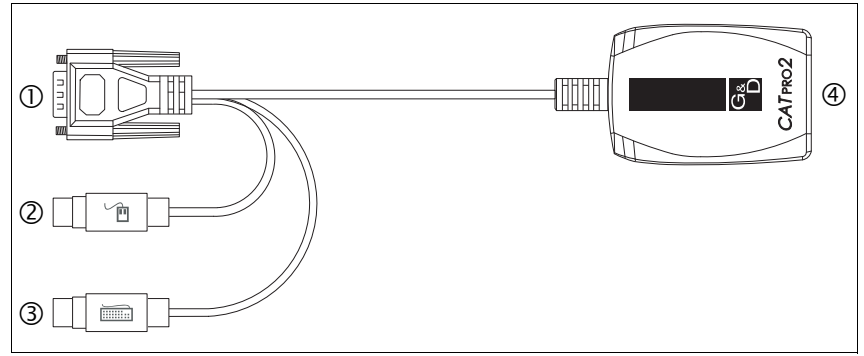

Figure 1: Legend of CATpro2-PS/2 target module

 ${\tt O}$  Monitor: Insert the 15-pin D-Sub HD plug into the VGA interface of the target computer.

**© PS/2 Keyboard:** Insert the PS/2 plug into the PS/2 keyboard interface of the target computer.

**③ PS/2 Mouse:** Insert the PS/2 plug into the PS/2 mouse interface of the target computer.

# **Connection to matrix switch**

**• Transmission:** Use a category 5 (or better) twisted pair cabling to connect this interface to a *CPU* port of the *CompactCenter* system (see figure on page 4).

# **Status displays**

The blinking *Transmission* LED indicates the following operating states:

| Status                                                                                                    | Т | ransmi | ssion LE | D |
|----------------------------------------------------------------------------------------------------|---|--------|----------|---|
| Time in seconds                                                                                                    | 0 | 1      | 2        | 3 |
| A connection to the matrix switch could not be established.<br>Check if the target module is properly connected to the matrix switch.          |   |        |          |   |
| A connection to matrix switch has been established.<br>No user module is currently accessing.                                                  |   |        |          |   |
| A connection to matrix switch has been established.<br>A user module is currently accessing.                                                   |   |        |          |   |
| A connection to matrix switch has been established.<br>A user module is currently accessing and keyboard and mouse data<br>are being received. |   | [flick | ering]   |   |

# **Technical data**

| Video           | Signal type:               | analog video                              |
|-----------------|----------------------------|-------------------------------------------|
| Interfaces      | to target computer:        | ■ 2 × PS/2<br>■ 1 × D-Sub HD 15           |
|                 | to matrix switch:          | <ul> <li>1 × RJ45 socket</li> </ul>       |
| Total length    | Target module incl. cable: | 0,3 meters                                |
| Power supply    | Туре:                      | via PS/2 interface of the target computer |
|                 | Connection:                | PS/2                                      |
|                 | Voltage:                   | +5VDC                                     |
| Casing          | Material:                  | plastics                                  |
|                 | Dimensions (W × H × D):    | 45 × 20,7 × 65 mm                         |
|                 | Weight:                    | ca. 140 g                                 |
| Operating envi- | Temperature:               | +5 to +40 °C                              |
| ronment         | Air humidity:              | < 80%, non-condensing                     |
| Conformity      |                            | CE, RoHs                                  |

# »CATpro2-USB« target module

The *CATpro2-USB* target module enables you to integrate a computer with analog video output into a *CompactCenter* system.

# Available variants

The target module is available in three different variants:

- CATpro2-USB: Variant to connect a computer with installed Windows, Linux, Mac OS or a UNIX derivative and any keyboard layout
   CATpro2-USB-Sun-DE:
  - Variant to connect a Sun Microsystems computer with German keyboard layout
- CATpro2-USB-SunUS: Variant to connect a Sun Microsystems computer with American keyboard layout

NOTE: All aforementioned variants are installed as described on the following page.

# Scope of delivery

• 1 × *CATpro2-USB* target module

# Installation

The following paragraphs explain the required steps to install the target module.

# **Required accessory**

• One category 5 (or better) twisted pair cable to connect the *CATpro2-USB* target module to a *CompactCenter* system.

# **Connecting the target computer**

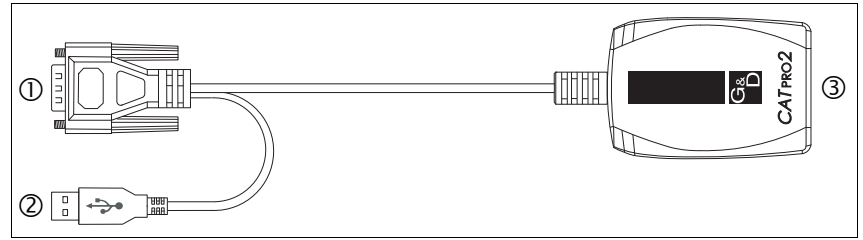

Figure 2: Legend of CATpro2-USB target module

**O** Monitor: Insert the 15-pin D-Sub HD plug into the VGA port of the target computer.

**② USB:** Insert the USB-A plug into an available USB port of the target computer.

## **Connection to matrix switch**

**③ Transmission:** Use a category 5 (or better) twisted pair cabbling to connect this interface to a *CPU* port of the *CompactCenter* system (see figure on page 4).

# Status displays

The blinking *Transmission* LED indicates the following operating states:

| Status                                                                                                    | T | ransmis | sion LE | D |
|----------------------------------------------------------------------------------------------------|---|---------|---------|---|
| Time in seconds                                                                                                    | 0 | 1       | 2       | 3 |
| A connection to the matrix switch could not be established.<br>Check if the target module is properly connected to the matrix switch.          |   |         |         |   |
| A connection to matrix switch has been established.<br>No user module is currently accessing.                                                  |   |         |         |   |
| A connection to matrix switch has been established.<br>A user module is currently accessing.                                                   |   |         |         |   |
| A connection to matrix switch has been established.<br>A user module is currently accessing and keyboard and mouse data<br>are being received. |   | [flick  | ering]  |   |

# **Technical data**

| Video           | Signal type:               | analog video                             |
|-----------------|----------------------------|------------------------------------------|
| Interfaces      | to target computer:        | ■ 1 × USB-A<br>■ 1 × D-Sub HD 15         |
|                 | to matrix switch:          | <ul> <li>1 × RJ45 socket</li> </ul>      |
| Total length    | Target module incl. cable: | 0,3 meters                               |
| Power supply    | Туре:                      | via USB interface of the target computer |
|                 | Connection:                | USB                                      |
|                 | Voltage:                   | +5VDC                                    |
| Casing          | Material:                  | plastics                                 |
|                 | Dimensions (W × H × D):    | 45 × 20,7 × 65 mm                        |
|                 | Weight:                    | ca. 120 g                                |
| Operating envi- | Temperature:               | +5 to +40 °C                             |
| ronment         | Air humidity:              | < 80%, non-condensing                    |
| Conformity      |                            | CE, RoHs                                 |

# »CATpro2-Audio-PS/2« target module

The *CATpro2-Audio-PS/2* target module enables you to integrate a computer with analog video output into a *CompactCenter* system.

# Scope of delivery

• 1 × *CATpro2-Audio-PS/2* target module

# Installation

## **Required accessory**

• One category 5 (or better) twisted pair cable to connect the *CATpro2-Audio-PS/2* target module to a *CompactCenter* system.

# **Connecting the target computer**

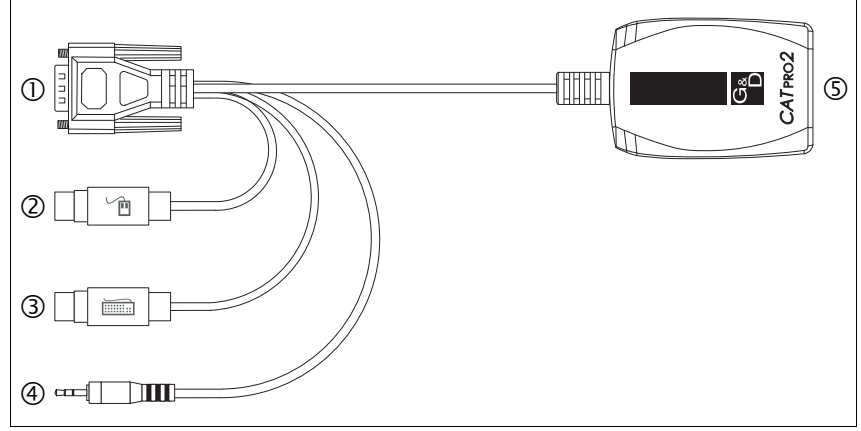

Figure 3: Legend of the CATpro2-Audio-PS/2 target module

 ${\tt O}$  Monitor: Insert the 15-pin D-Sub HD plug into the VGA interface of the target computer.

**© PS/2 Keyboard:** Insert the PS/2 plug into the PS/2 keyboard interface of the target computer.

**③ PS/2 Mouse:** Insert the PS/2 plug into the PS/2 mouse interface of the target computer.

**③** Speaker: Insert the jack plug into the *Speaker* interface of the target computer.

# **Connection to matrix switch**

**⑤** Transmission: Use a category 5 (or better) twisted pair cabling to connect this interface to a *CPU* port of the *CompactCenter* system .

# **Status displays**

The blinking *Transmission* LED indicates the following operating states:

| Status                                                                                                    | Т | ransmi | ssion LE | D |
|----------------------------------------------------------------------------------------------------|---|--------|----------|---|
| Time in seconds                                                                                                    | 0 | 1      | 2        | 3 |
| A connection to the KVM matrix system could not be established.                                                                                    |   |        |          |   |
| Check if the target module is properly connected to the KVM matrix system.                                                                         |   |        |          |   |
| A connection to KVM matrix system has been established.<br>No user module is currently accessing.                                                  |   |        |          |   |
| A connection to KVM matrix system has been established.<br>A user module is currently accessing.                                                   |   |        |          |   |
| A connection to KVM matrix system has been established.<br>A user module is currently accessing and keyboard and mouse data<br>are being received. |   | [flick | ering]   |   |

# **Technical data**

| Video           | Signal type:               | analog video                                                                 |
|-----------------|----------------------------|------------------------------------------------------------------------------|
| Audio           | Resolution:                | 24 bit                                                                       |
|                 | Sampling rate:             | 48 kHz                                                                       |
|                 | Bandwidth:                 | 20 kHz                                                                       |
| Interfaces      | to target computer:        | <ul> <li>2 × PS/2</li> <li>1 × D-Sub HD 15</li> <li>1 × jack plug</li> </ul> |
|                 | to matrix switch:          | <ul> <li>1 × RJ45 socket</li> </ul>                                          |
| Total length    | Target module incl. cable: | 0,3 meters                                                                   |
| Power supply    | Туре:                      | via PS/2 interface of the target computer                                    |
|                 | Connection:                | PS/2                                                                         |
|                 | Voltage:                   | +5VDC                                                                        |
| Casing          | Material:                  | plastics                                                                     |
|                 | Dimensions (W × H × D):    | 45 × 20,7 × 70 mm                                                            |
|                 | Weight:                    | ca. 140 g                                                                    |
| Operating envi- | Temperature:               | +5 to +40 °C                                                                 |
| ronment         | Air humidity:              | < 80%, non-condensing                                                        |
| Conformity      |                            | CE, RoHs                                                                     |

# »CATpro2-Audio-USB« target module

The *CATpro2-Audio-USB* target module enables you to integrate a computer with analog video output into a *CompactCenter* system.

# Scope of delivery

• 1 × *CATpro2-Audio-USB* target module

# Installation

# **Required accessory**

• One category 5 (or better) twisted pair cable to connect the *CATpro2-Audio-USB* target module to a *CompactCenter* system.

# **Connecting the target computer**

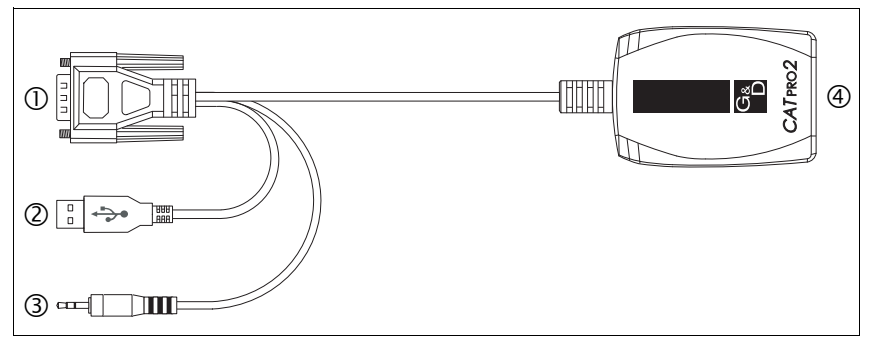

Figure 4: Legend of the CATpro2-Audio-USB target module

**O** Monitor: Insert the 15-pin D-Sub HD plug into the VGA port of the target computer.

**② USB:** Insert the USB-A plug into an available USB port of the target computer.

③ Speaker: Insert the jack plug into the Speaker interface of the target computer.

# **Connection to matrix switch**

**Transmission:** Use a category 5 (or better) twisted pair cabbling to connect this interface to a *CPU* port of the *CompactCenter* system.

# **Status displays**

The blinking *Transmission* LED indicates the following operating states:

| Status                                                                               | T | ransmi | ssion Ll | ED |
|--------------------------------------------------------------------------------------|---|--------|----------|----|
| Time in seconds                                                                      | 0 | 1      | 2        | 3  |
| A connection to the KVM matrix system could not be established.                      |   |        |          |    |
| Check if the target module is properly connected to the KVM matrix system.           |   |        |          |    |
| A connection to KVM matrix system has been established.                              | - |        | -        |    |
| No user module is currently accessing.                                               |   |        |          |    |
| A connection to KVM matrix system has been established.                              |   |        |          |    |
| A user module is currently accessing.                                                |   |        |          |    |
| A connection to KVM matrix system has been established.                              |   |        |          |    |
| A user module is currently accessing and keyboard and mouse data are being received. |   | [flick | (ering   |    |

# **Technical data**

| Video           | Signal type:               | analog video                                                                       |  |  |
|-----------------|----------------------------|------------------------------------------------------------------------------------|--|--|
| Audio           | Resolution:                | 24 bit                                                                             |  |  |
|                 | Sampling rate:             | 48 kHz                                                                             |  |  |
|                 | Bandwidth:                 | 20 kHz                                                                             |  |  |
| Interfaces      | to target computer:        | <ul> <li>1 × USB-A</li> <li>1 × D-Sub HD 15</li> <li>1 × Klinkenstecker</li> </ul> |  |  |
|                 | to matrix switch:          | <ul> <li>1 × RJ45 socket</li> </ul>                                                |  |  |
| Total length    | Target module incl. cable: | 0,3 meters                                                                         |  |  |
| Power supply    | Туре:                      | via USB interface of the target computer                                           |  |  |
|                 | Connection:                | USB                                                                                |  |  |
|                 | Voltage:                   | +5VDC                                                                              |  |  |
| Casing          | Material:                  | plastics                                                                           |  |  |
|                 | Dimensions (W × H × D):    | 45 × 20,7 × 70 mm                                                                  |  |  |
|                 | Weight:                    | ca. 120 g                                                                          |  |  |
| Operating envi- | Temperature:               | +5 bis +40 °C                                                                      |  |  |
| ronment         | Air humidity:              | < 80%, non-condensing                                                              |  |  |
| Conformity      |                            | CE, RoHs                                                                           |  |  |

# »CATpro2-Audio-DVI« target module

The *CATpro2-Audio-DVI* target module enables you to integrate a computer with digital video output into one or two G&D KVM matrix systems.

The computer can be remotely operated through the user modules of the KVM matrix system

# Available variants

The target module is available in three variants:

- CATpro2-DVI-Audio: Variant to connect a computer with installed Windows, Linux, Mac OS or a UNIX derivative and any keyboard layout
- CATpro2-DVI-Audio-UC-SunUSB-DE: Variant to connect a Sun Microsystems computer with German keyboard layout
- CATpro2-DVI-Audio-UC-SunUSB-US: Variant to connect a Sun Microsystems computer with American keyboard layout

# Scope of delivery

- 1 × target module of the *CATpro2-DVI-Audio* series
- 1 × DVI-D video cable (*DVI-D-SL-M/M-2*)
- 1 × audio cable (*Audio-M/M-2 with ferrite*)
- 2 × USB cable (*USB-AM/BM-2*)

# Installation

## **Required accessories**

• One or two category 5 (or better) twisted pair cables to connect the target module to one or two KVM matrix systems.

# Interfaces on the front panel

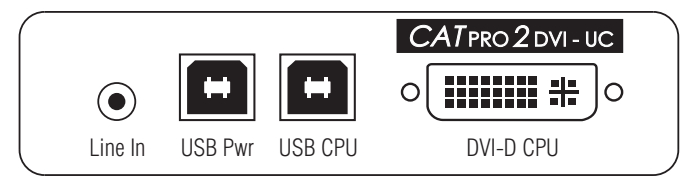

Figure 5: Front view of the CATpro2-DVI-Audio target module

**Line In:** Use the Audio-M/M-2 with ferrite cable to connect the Line-Out interface of the computer to this interface.

**USB Pwr:** Use the *USB-AM/BM-2* cable to connect one of the computer's USB interfaces to this interface if you want to supply the target module with the power of *two* USB interfaces.

**NOTE:** If both the *USB Pwr* and the *USB CPU* interface are connected to the target module, *two* of the computer's USB interfaces supply the device with power.

**NOTE:** The user is enabled to apply other possibilities to supply the target module with power:

- connect the *optional* AC adapter to the *Power In* interface.
- connect an *optional* Power Loop cable to the *Power In* interface.

The *Power In* interface described on the following page and the chapter *Power supply via Power Loop cables* on page 30 provide further information regarding this topic.

**USB CPU:** The keyboard and mouse signals of the console are transmitted to the computer via this interface.

Use the *USB-AM/BM-2* cable to connect one (further) of the computer's USB interfaces to this interface.

**DVI-D CPU:** Insert the supplied DVI-D video cable (*DVI-D-SL-M/M-2*) into this interface and connect it to the computer's graphics output.
#### Interfaces on the back panel

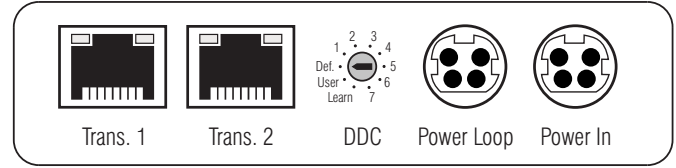

Figure 6: Back view of the CATpro2-DVI-Audio target module

**NOTE:** The target module provides two *Trans.* interfaces, which enable the user to integrate this target module into two *different* KVM matrix switches.

Connect only one Trans. interface per KVM matrix switch.

**IMPORTANT:** The user is enabled to connect several legs of a twisted pair cabling by using patch fields and outlets.

The integration of active components such as network switches, hubs or repeaters, however, is *not* possible.

**Trans. 1:** Use a category 5 (or better) twisted pair cable to connect this interface to a *CPU* port of a KVM matrix switch.

**Trans. 2:** Use a category 5 (or better) twisted pair cable to connect this interface to a *CPU* port of *another* KVM matrix switch.

**DDC:** This switch enables the selection of the desired DDC information. The chapter *Selecting DDC information* on page 27 provides further information regarding this topic.

**Power Loop:** If you want to supply another target module with the power of the *optional* AC adapter, connect a *Power Loop* cable to this interface

Detailed information regarding the *Power Loop* power supply can be found on page 30.

**Power In:** If desired, connect the *optional* AC adapter or the *Power Loop* cable (which is connected to another target module) to this interface.

**NOTE:** When applying the AC adapter or a *Power Loop* cable, the two USB interfaces are not required to supply the target module with power.

**ADVICE:** Use the *USB Pwr* and *USB CPU* interfaces to provide the target module with a redundant power supply.

### **Status displays**

The *Trans. 1* and *Trans. 2* interfaces each provide a yellow and a green LED. The LEDs display the current status of both the target module and the interface.

The entries in the table below refer to the status of the blinking duration and the blinking interval of both LEDs.

**NOTE:** If a user of a KVM matrix system accesses the target module, the flickering yellow LED at the *Trans.* interface indicate the user's mouse or keyboard inputs.

**IMPORTANT:** Ensure that no inputs are being made at the console while you read the status according to the following table.

| Status                                                                                                   |   | Yello | w LED |   | Green LED |    |      |   |  |  |  |
|----------------------------------------------------------------------------------------------------|---|-------|-------|---|-----------|----|------|---|--|--|--|
| Time in seconds                                                                                          | 0 | 1     | 2     | 3 | 0         | 1  | 2    | 3 |  |  |  |
| The power supply of the target module is interrupted.                                                    |   | [(    | )ff]  |   | [0ff]     |    |      |   |  |  |  |
| A connection to the KVM matrix system could not be established.                                          |   | [(    | )ff]  |   |           |    |      |   |  |  |  |
| A connection to KVM matrix system has been established.                                                  |   | [(    | )ff]  |   |           |    |      |   |  |  |  |
| No target module is currently accessing.                                                                 |   | •     | -     |   |           |    |      |   |  |  |  |
| A user is currently accessing the target module.                                                         |   |       |       |   |           |    |      |   |  |  |  |
| The computer is turned off, the DVI con-<br>nection is interrupted or the graphics<br>card is on standby |   |       |       |   |           |    |      |   |  |  |  |
| A user is currently accessing the target module.                                                         |   |       |       |   |           |    |      |   |  |  |  |
| The power supply of the target module is interrupted.                                                    |   |       |       |   |           |    |      |   |  |  |  |
| The USB CPU interface is not connected to the computer or the device driver is being activated.          |   |       |       |   |           |    |      |   |  |  |  |
| A connection to KVM matrix system has been established.                                                  |   |       |       |   |           |    |      |   |  |  |  |
| A user module is currently accessing the target module.                                                  |   |       |       |   |           |    |      |   |  |  |  |
| The DDC switch is moved to Learn.                                                                        |   |       |       |   |           |    |      |   |  |  |  |
| No DDC information was read in (yet)                                                                     |   |       |       |   |           |    |      |   |  |  |  |
| The DDC information of a monitor was successfully read in.                                               |   |       |       |   |           | [C | )ff] |   |  |  |  |

Table 1: Status displays at the target module

## **Selecting DDC information**

Since the monitor is connected to the user module and not directly to the graphic output of the computer, the computer cannot access the DDC information of the monitor.

For this reason, preset DDC information that are provided to the computer are stored in the target modules of the *CATpro2-DVI-Audio* series. Additionally, the DDC information of the monitor can be read out and stored in the target module.

#### **Preset DDC information**

In the default setting of the target module the DDC switch is moved to the *Def.* position:

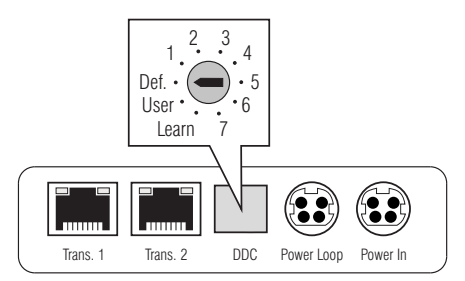

Figure 7: Detailed view of the DDC switch

The following table lists the different switch positions and their DDC information:

| Switch setting | DDC information                              |
|----------------|----------------------------------------------|
| Def.           | Default (basically all resolutions possible) |
| 1              | 1280 × 1024 pixels, 60 Hz (VESA-DMT)         |
| 2              | 1024 × 768 pixels, 60 Hz (VESA-DMT)          |
| 3              | 1600 × 1200 pixels, 60 Hz (VESA-DMT)         |
| 4              | 1920 × 1200 pixels, 60 Hz (VESA-CVT-RB)      |
| 5              | 1360 × 768 pixels, 60 Hz (VESA-CVT)          |
| 6              | 1680 × 1050 pixels, 60 Hz (VESA-CVT)         |
| 7              | 1440 × 900 pixels, 60 Hz (VESA-CVT)          |
| User           | uses a monitor's read-out DDC information    |
| Learn          | reads DDC information out                    |

#### **Reading out DDC information**

Besides selecting preset DDC information, you can also read out the DDC information of a monitor to provide it to the computer.

**ADVICE:** This technology allows you to provide the DDC information of the monitor, which is connected to the user module of the KVM matrix switch.

#### How to read out DDC information:

- 1. Unplug the DVI-D video cable from the DVI-D CPU interface.
- 2. Move the DDC switch to the *Learn* position.

The LEDs of both *Trans.* interfaces indicate that the *Learn* mode is now activated (see *Status displays* on page 26).

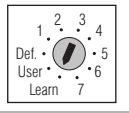

3. Connect the monitor whose DDC information are to be stored in the target module to the *DVI-D CPU* interface.

**NOTE:** The DDC information of a monitor, which is connected to the user module of the KVM matrix system can be stored by using an analog VGA interface. For this purpose, the DDC information has to be preferably read in through this analog interface.

Use a *DVI-I-HD15F* video adapter (item no.: A640 0027), for example, to connect the VGA cable of the monitor to the target module,

The LEDs of both *Trans.* interfaces indicate that the DDC information has been successfully read in (see *Status displays* on page 26).

4. Move the DDC switch to the User position.

The read-in DDC information is provided to the connected computer.

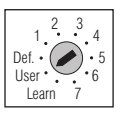

- 5. Remove the monitor cable from the DVI-D CPU interface.
- 6. Insert the DVI-D video cable that is connected to the computer into the *DVI-D CPU* interface.

## **Supported graphic resolutions**

The *CATpro2-DVI-Audio* target module basically supports every resolution that can be transmitted through a single link interface according to the DVI specification 1.0. This particularly applies to the pixel rate that may be between 25 and 165 MHz.

The common VESA DMT and VESA SMT timing standards therefore enable resolutions between  $640 \times 480$  pixels at 60 Hz and  $1600 \times 1200$  pixels at 60 Hz. According to VESA CVT-RB,  $1920 \times 1200$  pixels at 60 Hz can be transmitted.

*Any* refresh rates and resolutions can be applied within the parameters mentioned above. It mostly depends on the graphics card, the connected monitor, the installed device driver, and on the operating system which display modes are actually available on the computer connected to the target module.

The image data transmitted from the computer to the target module are transferred to the monitor of the remote user module with unchanged timing. Frequencies and image position of the signal at the user module therefore comply with those at the graphics card output.

**NOTE:** During the creation of the video signal, many graphics cards differentiate between digital and analog output. Such graphics cards create digital image signals for the target module.

Independently of the operating system, some graphics cards therefore scale the image to the resolution selected at the DDC switch on the target module. If necessary, use the DDC switch to select the desired (native) resolution (see page 27).

Some graphics cards furthermore create digital image signals with non-standardised timings. Such timings differ from the monitor's standard to reduce the frequencies of digital signals. Due to the non-standardised timing, monitors that are connected to the user module in an analog way, might not be able to display both image size and image position correctly.

#### Power supply via Power Loop cables

If the optional AC adapter which is connected to the *Power In* interface is used to supply the *CATpro2-DVI-Audio* target module with power, up to three further target modules can be supplied with power via Power Loop cables.

- 1. Connect the AC adapter <sup>①</sup> to one of the target modules.
- 2. Insert a Power Loop cable ② into the *Power Loop* interface of this target module. Connect the other end to the *Power In* interface of the next target module.
- 3. If desired, repeat step 2 to establish the power supply to the third and fourth target module.

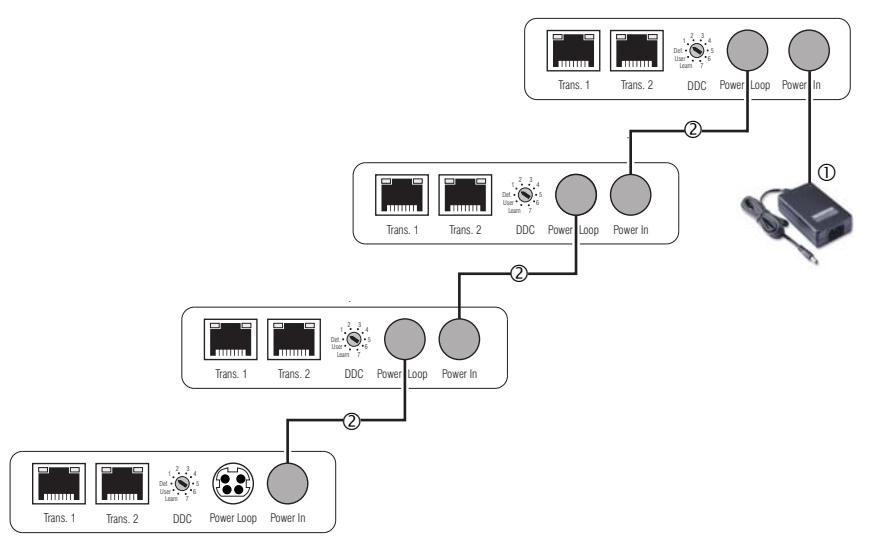

Figure 8: Power Loop power supply of four devices via one power pack

| Interfaces to                      | Video:                         | 1 × DVI-D (single link)                                            |  |  |  |  |  |  |
|------------------------------------|--------------------------------|--------------------------------------------------------------------|--|--|--|--|--|--|
| computer:                          | Keyboard and mouse signals:    | 1 × USB-B                                                          |  |  |  |  |  |  |
|                                    | Power supply:                  | 1 × USB-B                                                          |  |  |  |  |  |  |
|                                    | Audio:                         | 1 × 3,5 mm jack plug                                               |  |  |  |  |  |  |
| Interfaces to<br>KVM matrix switch | Data transmission:             | 1 × RJ45 (KVM matrix switch #1)<br>1 × RJ45 (KVM matrix switch #2) |  |  |  |  |  |  |
| Video                              | Resolution @ 60 Hz:            | max. 1920 × 1200 pixels                                            |  |  |  |  |  |  |
|                                    | Resolution @ 85 Hz:            | max. 1280 × 1024 pixels                                            |  |  |  |  |  |  |
|                                    | Colour depth:                  | 24 bit                                                             |  |  |  |  |  |  |
|                                    | Pixel rate:                    | 25 MHz to 165 MHz                                                  |  |  |  |  |  |  |
|                                    | Vertical frequency:            | 50 Hz to 180 Hz                                                    |  |  |  |  |  |  |
|                                    | Horizontal frequency:          | 30 kHz to 130 kHz                                                  |  |  |  |  |  |  |
|                                    | Norms:                         | DVI 1.0, E-DDC                                                     |  |  |  |  |  |  |
| Audio                              | Туре:                          | transparent, uni-directional                                       |  |  |  |  |  |  |
|                                    | Resolution:                    | 24 Bit                                                             |  |  |  |  |  |  |
|                                    | Sampling rate:                 | 48 kHz                                                             |  |  |  |  |  |  |
|                                    | Bandwidth:                     | 20 kHz                                                             |  |  |  |  |  |  |
| Power supply                       | Туре:                          | through two USB interfaces                                         |  |  |  |  |  |  |
| <ul> <li>Standard</li> </ul>       | Connection:                    | 2 × USB-B (High Power)                                             |  |  |  |  |  |  |
|                                    | Current consumption:           | max. 700mA over two USB interfaces<br>(max. 500mA per 5V-USB)      |  |  |  |  |  |  |
| Power supply                       | Тур:                           | AC adapter (12V/2A)                                                |  |  |  |  |  |  |
| <ul> <li>Optional</li> </ul>       | Connection:                    | Mini-DIN 4 socket                                                  |  |  |  |  |  |  |
|                                    | Current consumption:           | max.350mA@12VDC                                                    |  |  |  |  |  |  |
|                                    | No. of devices per AC adapter: | max. 4 devices via Power Loop cables                               |  |  |  |  |  |  |
| Power input                        | Standby:                       | 0,5W@2×5V-USB;0,5W@12V                                             |  |  |  |  |  |  |
|                                    | Operation:                     | 3,4W@2×5V-USB; 3,8W@12V                                            |  |  |  |  |  |  |
| Casing                             | Material:                      | anodised aluminium                                                 |  |  |  |  |  |  |
|                                    | Dimensions (W × H × D):        | 105 × 26 × 84 mm                                                   |  |  |  |  |  |  |
|                                    | Weight:                        | approx. 210 g                                                      |  |  |  |  |  |  |
| Operating                          | Temperature:                   | +5 to +45 °C                                                       |  |  |  |  |  |  |
| environment                        | Air humidity:                  | < 80%, non-condensing                                              |  |  |  |  |  |  |

## **Technical data**

## »CATpro2-VT100« target module

The *CATpro2-VT100* target module enables you to integrate any device with a serial console output into a *CompactCenter* system.

The target module emulates ASCII terminal data of the connected devices and displays these data within a graphical user interface. The user interface is displayed at a console of the *CompactCenter* systems.

The terminal emulator can be operated with the console keyboard. A connected mouse can also be used to operated the user interface.

## Scope of delivery

- 1 × *CATpro2-VT100* target module
- 1 × power pack (12V/24W)
- 1 × IEC cable
- 1 × serial connection cable

## Installation

The following paragraphs explain the required steps to install the target module.

#### **Required accessory**

• One category 5 (or better) twisted pair cable to connect the *CATpro2-VT100* target module to a *CompactCenter* system.

#### Interfaces at the front panel

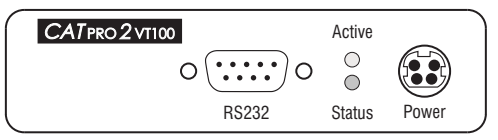

Figure 9: Interfaces at the front panel of the target module

**RS232:** Use the supplied serial connection cable to connect this interface to the console output of the serial device.

Power: Plug the connection cable of the supplied power pack into this interface.

#### Interfaces at the back panel

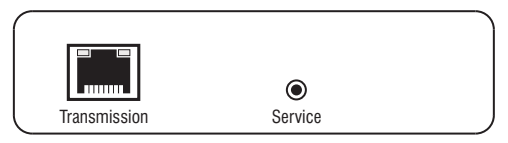

Figure 10: Interfaces at the back panel of the target module

**Transmission:** Use a category 5 (or better) twisted pair cable to connect this interface to a *CPU* interface (see figure on page 4) of the *CompactCenter* system.

**NOTE:** The *Service* port is only used for software updates and diagnoses by the support team.

## Initiation

• After the target module has been properly installed, connect the IEC cable to the power pack and a power outlet.

The device is now ready for operation.

### **Status displays**

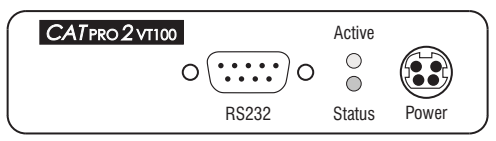

Figure 11: Active and Status LED at the front panel of the device

The LEDs at the front panel of the matrix switch enable you to control the system's operating status at all times. The LEDs have the following meanings:

| LED    | Status | Meaning                                                                                    |
|--------|--------|--------------------------------------------------------------------------------------------|
| Active | on     | The target module has been successfully initialised.<br>The device is ready for operation. |
|        | off    | The target module could not be initialised.                                                |
| Status | on     | The power pack is connected and the required voltage is available.                         |
|        | off    | The power pack is not connected or the connection to the mains could not be established.   |

## **Technical Data**

| Graphics              | Signal type:         | analog, RGBHV                                                                 |
|-----------------------|----------------------|-------------------------------------------------------------------------------|
|                       | Resolution:          | 800 × 600 or 1024 × 768 pixels                                                |
|                       | Display area:        | 40 to 139 columns, 24 to 48 rows                                              |
| Interfaces            | for matrix switch:   | 1 × RJ45 socket                                                               |
|                       | for serial device:   | 1 × D-Sub 9 socket                                                            |
| Emulation             | Protocol:            | VT100, VT420pc, linux, solaris,<br>x11r5 (XFree 3.x.x), default (XFree 4.x.x) |
|                       | History:             | 2.000 characters                                                              |
| Serial interface      | Signal type:         | RS232-C                                                                       |
|                       | Transmission rate:   | max. 115.200 bps                                                              |
|                       | Transmitted signals: | TxD, RxD, DTR, DSR, RTS, CTS, GND (DCD, RI as outpute in DCE mode)            |
|                       | Parity:              | none, even or odd                                                             |
|                       | Data bits:           | 5 to 8                                                                        |
|                       | Stop bits            | 1 or 2                                                                        |
|                       | Data flow control:   | none, hardware (RTS/CTS),<br>software (XON/XOFF)                              |
| Update                | Mode:                | local service socket                                                          |
| Power supply          | Туре:                | table power pack                                                              |
|                       | Connection:          | miniDIN-4 Power socket                                                        |
|                       | Voltage:             | AC100-240V/60-50Hz                                                            |
| Casing                | Dimensions:          | 104 × 26 × 84 mm (W × H × D)                                                  |
|                       | Weight               | ca. 210 g                                                                     |
| Operating environment | Temperature:         | +5 to +45 °C                                                                  |
|                       | Air humidity:        | 20 - 80%, non-condensing                                                      |

| NO  | TE | S | ۰ | ٠ | ٠ | ۰ | ۰ | ۰ | ۰ | ٠ | ۰ | ۰ | ٠ | ٠ | ۰ | ۰ | ۰ | ٠ | ٠ | ٠ | ٠ | ۰ |
|-----|----|---|---|---|---|---|---|---|---|---|---|---|---|---|---|---|---|---|---|---|---|---|
|     |    |   | • | • | • | • | • | • | • | • | • | • | • | • | • | • | • | • | • | • | • | • |
|     | ٠  |   |   |   | • |   |   |   |   |   |   |   |   |   |   |   |   |   |   |   | • |   |
| • • | ۰  |   | • | • | • |   | ٠ | • | ٠ |   | ٠ | ٠ | • | • | ٠ | ٠ | ٠ |   | ٠ | • | • | • |
| • • | ۰  | ٠ | ٠ | ٠ | 0 | ٠ | ٠ | ٠ | ٠ | ٠ | ٠ | ٠ | ٠ | ٠ | ٠ | ٠ | ٠ | ۰ | ٠ | ٠ | 0 | ٠ |
| • • | ٠  | ٠ | ٠ | ٠ | ٠ | ٠ | ٠ | ٠ | ٠ | ٠ | ٠ | ٠ | • | • | ٠ | ٠ | ٠ | ٠ | • | • | ٠ | ٠ |
| • • | ٠  | ٠ | ٠ | ٠ | ٠ | ٠ | ٠ | ٠ | ٠ | ٠ | ۰ | ٠ | • | ٠ | ٠ | ٠ | ٠ | ٠ | ٠ | • | ٠ | ۰ |
| • • | •  | ٠ | ٠ | ٠ | ٠ | ٠ | ٠ | ٠ | ٠ | ٠ | ۰ | ۰ | ٠ | ٠ | ٠ | ٠ | ۰ | ٠ | ٠ | ٠ | ٠ | ۰ |
| • • | •  | • | • | • | • | • | • | • | • | • | • | • | • | • | • | • | • | • | • | • | • | • |
|     | •  |   | • | • | • | • | • | • | • | • | • | • | • | • | • | • | • | • | • | • | • | • |
|     | •  |   |   |   |   |   |   |   | • |   |   |   |   | • |   |   |   |   |   | • |   |   |
|     | ٠  |   |   | • |   |   |   |   | • |   |   |   |   | • |   |   |   |   | • | • |   |   |
| • • | ٠  | ٠ | ٠ | ٠ | ٠ | ٠ | ۰ |   | ٠ |   |   | ٠ | ٠ | ٠ | ٠ | ٠ | ٠ | ٠ | ٠ | ٠ | ٠ | ٠ |
| • • | ۰  | ٠ | • | ٠ | ٠ | ٠ | • | ٠ | ٠ | ٠ | ٠ | ٠ | • | ٠ | ٠ | ٠ | ٠ | ٠ | ٠ | ٠ | ٠ | ٠ |
| • • | ۰  | ٠ | ٠ | ٠ | 0 | ٠ | ٠ | ٠ | ٠ | ٠ | ٠ | ٠ | ٠ | ٠ | ٠ | ٠ | ۰ | ۰ | ٠ | ٠ | 0 | ٠ |
| • • | ۰  | ٠ | ٠ | ٠ | ٠ | ٠ | ٠ | ٠ | ٠ | ٠ | ٠ | ٠ | ٠ | ٠ | ٠ | ٠ | ٠ | ٠ | ٠ | ٠ | ٠ | ۰ |
| • • | ۰  | ۰ | ۰ | ۰ | 0 | ۰ | ۰ | ۰ | ۰ | ۰ | ۰ | ۰ | ۰ | ٠ | ۰ | ۰ | • | 0 | ٠ | ٠ | 0 | ۰ |
| • • | •  | • | • | • | • | • | • | • | • | • | • | • | • | • | • | • | • | • | • | • | • | • |
|     |    |   |   | • |   |   |   |   | • | • |   |   |   | • |   |   |   |   | • | • |   |   |
| • • | ۰  |   |   | • |   |   |   |   | • | • |   |   |   | • |   |   |   |   | • | • |   |   |
| • • | ۰  |   |   | ۰ | 0 |   |   | • | • | ٠ | • |   |   | • | • |   | • | • | • | • | 0 |   |
| • • | ۰  | ٠ | ٠ | • | ٠ | ٠ | ٠ | ٠ | ٠ |   | ٠ | ٠ | ٠ | ٠ | ٠ | ٠ | ٠ |   | ٠ | ٠ | ٠ | ٠ |
| • • | ۰  | ٠ | ٠ | ٠ | ٠ | ٠ | ٠ | ٠ | ٠ | ٠ | ٠ | ٠ | ٠ | ٠ | ٠ | ٠ | ٠ | ٠ | ٠ | ٠ | ٠ | ٠ |
| • • | ۰  | ٠ | ٠ | ٠ | ۰ | ٠ | ٠ | ٠ | ٠ | ٠ | ٠ | ٠ | ٠ | ٠ | ٠ | ٠ | ٠ | ٠ | • | • | ۰ | ٠ |
| • • | ٠  | ٠ | ٠ | ٠ | ٠ | ٠ | ٠ | ٠ | ٠ | ۰ | ۰ | ۰ | ٠ | ٠ | ٠ | ٠ | ۰ | ۰ | ٠ | ٠ | ٠ | ٠ |
| • • | ۰  | ۰ | ۰ | • | 0 | ۰ | ۰ | ۰ | ۰ | ۰ | ۰ | ۰ | ۰ | ٠ | ۰ | ۰ | 0 | 0 | ٠ | ٠ | 0 | ٠ |
| • • | •  | • | • | • | • | • | • | • | • | • | • | • | • | • | • | • | • | • | • | • | • | • |
|     |    |   |   |   |   |   |   |   | • |   |   |   |   | • |   |   |   |   | • | • |   |   |
| • • | ٠  |   |   | • |   |   |   |   | • |   |   |   |   | • |   |   |   |   | • | • |   |   |
| • • | ۰  | ٠ | • | ٠ | ٠ | ٠ | ٠ |   | ٠ | • |   | ٠ | ٠ | ٠ | ٠ | ٠ |   |   | ٠ | ٠ | ٠ | • |
| • • | ٠  | • | ٠ | ٠ | ٠ | ٠ | ٠ |   | ٠ | ٠ | ٠ | ٠ | ٠ | ٠ | ٠ | ٠ | ٠ | ٠ | ٠ | ٠ | ٠ | • |
| • • | ۰  | ٠ | ٠ | ٠ | ٠ | ٠ | ٠ | ٠ | ٠ | ٠ | ٠ | ٠ | ٠ | ٠ | ٠ | ٠ | ٠ | ٠ | ٠ | ٠ | ٠ | ٠ |
| • • | 0  | ٠ | ٠ | ۰ | ۰ | ٠ | ٠ | ٠ | ٠ | ٠ | ٠ | ٠ | ٠ | ٠ | ٠ | ٠ | ۰ | ۰ | ٠ | ٠ | ۰ | ۰ |

# English

| • | • | • | • | • | • | • | • | • | • | • | • | • | • | • | • | • | • | • | • | Ν | 01 | ES. | S |
|---|---|---|---|---|---|---|---|---|---|---|---|---|---|---|---|---|---|---|---|---|----|-----|---|
| ٠ | ٠ | • | • | • | ٠ | ٠ | ٠ | ٠ | ٠ | ٠ | ٠ | ٠ | ٠ | ٠ | ٠ | ٠ | ٠ | ٠ | ٠ | ٠ | ٠  | ۰   | ٠ |
| ۰ | ٠ | ٠ | ٠ | ٠ | ٠ | ٠ | ٠ | ٠ |   | ٠ | ٠ | ٠ | ٠ | 0 |   |   | ٠ | ٠ | ٠ | ٠ |    | ٠   | ۰ |
| ۰ | ٠ | ٠ | * | ٠ | ٠ | ٠ | ٠ | ٠ | ٠ | ٠ | ٠ | ٠ | ٠ | ٠ | ٠ | ٠ | ٠ | ٠ | ٠ | ٠ | ٠  | ٠   | ٠ |
| ٠ | ٠ | ٠ | • | ٠ | ٠ | ٠ | ٠ | • | • | ٠ | ٠ | ٠ | ٠ | • | ٠ | ٠ | ٠ | • | ٠ | ٠ | ٠  | ٠   | ٠ |
| ٠ | ٠ | • | • | • | • | ٠ | ٠ | • | ٠ | • | ٠ | ٠ | • | ٠ | • | ٠ | ٠ | ٠ | ٠ | ٠ | ٠  | ٠   | ٠ |
| ۰ | ٠ | ٠ | • | ٠ | ٠ | ٠ | ٠ | * | ٠ | ٠ | ۰ | ٠ | • | ٠ | • | ۰ | ۰ | ۰ | ٠ | ٠ | ٠  | ٠   | ۰ |
| ٠ | ٠ | ٠ | ٠ | ٠ | ٠ | ٠ | ٠ | ٠ | ٠ | ٠ | ٠ | • | • | ٠ | ٠ | ٠ | ٠ | ٠ | ٠ | ٠ | ٠  | ٠   | ٠ |
| ٠ | ٠ | ٠ | ٠ | ٠ | ٠ | ٠ | ٠ | ٠ | ٠ | ٠ | ٠ | ۰ | ۰ | ٠ | ٠ | ٠ | ٠ | ٠ | ٠ | ٠ | ٠  | ٠   | ۰ |
| ۰ | ۰ | ٠ | ٠ | ٠ | ۰ | ۰ | ۰ | ٠ | 0 | ٠ | ۰ | ٠ | ٠ | 0 | ٠ | ۰ | ۰ | ۰ | ٠ | ۰ | ٠  | ۰   | ۰ |
| ۰ | ۰ | ٠ | ٠ | ٠ | ٠ | ۰ | ۰ | ٠ | ٠ | ٠ | ٠ | ٠ | ٠ | ۰ | ٠ | ۰ | ٠ | ٠ | ٠ | ۰ | ٠  | ۰   | ٠ |
| ۰ | ٠ | ٠ | ٠ | ٠ | ٠ | ۰ | ٠ | ٠ | ٠ | ٠ | ۰ | ٠ | ٠ | ٠ | ٠ | ٠ | ٠ | ٠ | ٠ | ٠ | ٠  | ٠   | ٠ |
| ۰ | ٠ | ۰ | ٠ | ۰ | ۰ | ٠ | ٠ | ٠ | 0 | ۰ | ۰ | ٠ | ٠ | 0 | ٠ | • | ۰ | ۰ | ۰ | ٠ | ٠  | ٠   | ۰ |
| ٠ | ۰ | ٠ | ٠ | ٠ | ٠ | ٠ | ۰ | ٠ | ٠ | ٠ | ٠ | ٠ | ٠ | ٠ | ۰ | ٠ | ۰ | ٠ | • | ۰ | ٠  | ۰   | ۰ |
| ٠ | ۰ | ٠ | ٠ | ٠ | ٠ | ۰ | ۰ | ٠ | ٠ | ٠ | ٠ | ٠ | ٠ | ٠ | ۰ | ٠ | ۰ | ٠ | • | ۰ | ٠  | ۰   | ۰ |
| ۰ | ٠ | ٠ | ٠ | ٠ | ٠ | ۰ | ٠ | ٠ | ۰ | ٠ | ٠ | ٠ | ٠ | • | ٠ | • | ۰ | ٠ | ٠ | ۰ | ٠  | ۰   | • |
| ۰ | ۰ | • | ٠ | • | • | ۰ | ۰ | • | ٠ | ٠ | ۰ | ۰ | ٠ | ٠ | ٠ | ٠ | ٠ | ٠ | ٠ | ۰ | ٠  | ۰   | ۰ |
| ۰ | ٠ | ٠ | ٠ | ٠ | ۰ | ۰ | ٠ | • | 0 | ۰ | ۰ | ۰ | ٠ | 0 | ٠ |   |   | • | ۰ | ۰ | •  | ۰   | • |
| • | ۰ | ٠ | ٠ | ٠ | • | ٠ | ٠ | • | • | • | ٠ | ۰ | ٠ | • | ٠ | • | • | ۰ | ۰ | ٠ | •  | ۰   | • |
| • | • | • | • | • | • | • | • | • | • | • | • | • | • | • | • | • | • | • | • | • | •  | •   | • |
| • | • | • | • | • | • | • | • | • | • | • | • | • | • | • | • | • | • | • | • | • | •  | •   | • |
|   |   |   |   |   |   |   |   |   |   |   |   |   |   |   |   |   |   |   |   |   |    |     |   |
|   |   |   |   |   |   |   |   |   | • |   |   |   |   | • |   |   |   |   |   |   |    |     |   |
|   |   |   |   |   |   |   |   |   |   |   |   |   |   |   |   |   |   |   |   |   |    |     |   |
|   | • |   |   |   |   |   | • |   | • |   |   |   |   | • | • |   |   |   |   |   |    |     | • |
| • |   |   | • |   |   | • |   |   | • |   | • | • | • | • | • | • |   | • | • | • |    |     | • |
|   |   |   |   | • |   | • |   |   |   |   |   |   |   | 0 | • |   |   |   |   | ٠ |    |     | • |
|   |   |   |   |   |   |   | • |   |   |   |   |   |   |   | • |   |   |   |   |   |    |     | • |
| • |   | • | • | • |   | ٠ |   |   | • |   | • | ٠ | ٠ | • | • | • | • |   |   | ٠ |    |     | • |
| ٠ | ۰ | • | • | • | ٠ | ٠ | ۰ | • | • | ٠ | ٠ | • | • | • | ٠ |   | ٠ |   | • | ۰ | ٠  | ۰   | • |
| ٠ | ۰ | • |   | • | • | ٠ | ٠ |   | • | • | ٠ |   |   | • | ٠ | ٠ | ٠ | • | • | ٠ |    | ۰   | ۰ |
| ٠ |   | ٠ | ٠ | ٠ | ٠ | • |   |   | ٥ | ٠ | ۰ |   | ٠ | 0 | ٠ |   | • | ۰ | ۰ | ۰ |    | ٠   | ٠ |
|   | ٠ | ٠ | • | • | ٠ | ٠ | ٠ |   | • | ٠ | ٠ | ٠ | • | ٠ | • | ٠ | ٠ | ٠ | ٠ | ٠ | ٠  | ۰   | ۰ |
| ٠ | 0 | ٠ | ٠ | ٠ | ٠ | ٠ |   | ٠ | 0 | ٠ | ٠ | ٠ | ٠ | 0 | • | ۰ | ۰ | ۰ | ٠ | ٠ | ٠  | ٠   | ۰ |
| ۰ | ٠ | ٠ | * | ٠ | ٠ | ٠ | ٠ | ٠ | • | ٠ | ٠ | ٠ | ٠ | • |   | ٠ | ٠ | ٠ | ٠ | ٠ |    | ٠   | ۰ |

| NO  | TE | S | ۰ | ٠ | ٠ | ۰ | ۰ | ۰ | ۰ | ٠ | ۰ | ۰ | ٠ | ٠ | ۰ | ۰ | ۰ | ٠ | ٠ | ٠ | ٠ | ۰ |
|-----|----|---|---|---|---|---|---|---|---|---|---|---|---|---|---|---|---|---|---|---|---|---|
|     |    |   | • | • | • | • | • | • | • | • | • | • | • | • | • | • | • | • | • | • | • | • |
|     | ٠  |   |   |   | • |   |   |   |   |   |   |   |   |   |   |   |   |   |   |   | • |   |
| • • | ۰  |   | • | • | • |   | ٠ | • | ٠ |   | ٠ | ٠ | • | • | ٠ | ٠ | ٠ |   | ٠ | • | • | • |
| • • | ٠  | ٠ | ٠ | ٠ | 0 | ٠ | ٠ | ٠ | ٠ | ٠ | ٠ | ٠ | ٠ | ٠ | ٠ | ٠ | ٠ | ۰ | ٠ | ٠ | 0 | ٠ |
| • • | ٠  | ٠ | ٠ | ٠ | ٠ | ٠ | ٠ | ٠ | ٠ | ٠ | ٠ | ٠ | • | • | ٠ | ٠ | ٠ | ٠ | • | • | ٠ | ٠ |
| • • | ٠  | ٠ | ٠ | ٠ | ٠ | ٠ | ٠ | ٠ | ٠ | ٠ | ۰ | ٠ | • | ٠ | ٠ | ٠ | ٠ | ٠ | ٠ | • | ٠ | ۰ |
| • • | •  | ٠ | ٠ | ٠ | ٠ | ٠ | ٠ | ٠ | ٠ | ٠ | ۰ | ۰ | ٠ | ٠ | ٠ | ٠ | ۰ | ٠ | ٠ | ٠ | ٠ | ۰ |
| • • | •  | • | • | • | • | • | • | • | • | • | • | • | • | • | • | • | • | • | • | • | • | • |
|     | •  |   | • | • | • | • | • | • | • | • | • | • | • | • | • | • | • | • | • | • | • | • |
|     | •  |   |   |   |   |   |   |   | • |   |   |   |   | • |   |   |   |   |   | • |   |   |
|     | ٠  |   |   | • |   |   |   |   | • |   |   |   |   | • |   |   |   |   | • | • |   |   |
| • • | ٠  | ٠ | ٠ | ٠ | ٠ | ٠ | ۰ |   | ٠ |   |   | ٠ | ٠ | ٠ | ٠ | ٠ | ٠ | ٠ | ٠ | ٠ | ٠ | ٠ |
| • • | ۰  | ٠ | • | ٠ | ٠ | ٠ | • | ٠ | ٠ | ٠ | ٠ | ٠ | • | ٠ | ٠ | ٠ | ٠ | ٠ | ٠ | ٠ | ٠ | ٠ |
| • • | ۰  | ٠ | ٠ | ٠ | 0 | ٠ | ٠ | ٠ | ٠ | ٠ | ٠ | ٠ | ٠ | ٠ | ٠ | ٠ | ۰ | ۰ | ٠ | ٠ | 0 | ٠ |
| • • | ۰  | ٠ | ٠ | ٠ | ٠ | ٠ | ٠ | ٠ | ٠ | ٠ | ٠ | ٠ | ٠ | ٠ | ٠ | ٠ | ٠ | ٠ | ٠ | ٠ | ٠ | ۰ |
| • • | ۰  | ۰ | ۰ | ۰ | 0 | ۰ | ۰ | ۰ | ۰ | ۰ | ۰ | ۰ | ۰ | ٠ | ۰ | ۰ | • | 0 | ٠ | ٠ | 0 | ۰ |
| • • | •  | • | • | • | • | • | • | • | • | • | • | • | • | • | • | • | • | • | • | • | • | • |
|     |    |   |   | • |   |   |   |   | • | • |   |   |   | • |   |   |   |   | • | • |   |   |
| • • | ۰  |   |   | • |   |   |   |   | • | • |   |   |   | • |   |   |   |   | • | • |   |   |
| • • | ۰  |   |   | ۰ | 0 |   |   | • | • | ٠ | • |   |   | • | • |   | • | • | • | • | 0 |   |
| • • | ۰  | ٠ | ٠ | • | ٠ | ٠ | ٠ | ٠ | ٠ |   | ٠ | ٠ | ٠ | ٠ | ٠ | ٠ | ٠ |   | ٠ | ٠ | ٠ | ٠ |
| • • | ۰  | ٠ | ٠ | ٠ | ٠ | ٠ | ٠ | ٠ | ٠ | ٠ | ٠ | ٠ | ٠ | ٠ | ٠ | ٠ | ٠ | ٠ | ٠ | ٠ | ٠ | ٠ |
| • • | ۰  | ٠ | ٠ | ٠ | ۰ | ٠ | ٠ | ٠ | ٠ | ٠ | ٠ | ٠ | ٠ | ٠ | ٠ | ٠ | ٠ | ٠ | • | • | ۰ | ٠ |
| • • | ٠  | ٠ | ٠ | ٠ | ٠ | ٠ | ٠ | ٠ | ٠ | ۰ | ۰ | ۰ | ٠ | ٠ | ٠ | ٠ | ۰ | ۰ | ٠ | ٠ | ٠ | ٠ |
| • • | ۰  | ۰ | ۰ | • | 0 | ۰ | ۰ | ۰ | ۰ | ۰ | ۰ | ۰ | ۰ | ٠ | ۰ | ۰ | 0 | 0 | ٠ | ٠ | 0 | ۰ |
| • • | •  | • | • | • | • | • | • | • | • | • | • | • | • | • | • | • | • | • | • | • | • | • |
|     |    |   |   |   |   |   |   |   | • |   |   |   |   | • |   |   |   |   | • | • |   |   |
| • • | ٠  |   |   | • |   |   |   |   | • |   |   |   |   | • |   |   |   |   | • | • |   |   |
| • • | ۰  | ٠ | • | ٠ | ٠ | ٠ | ٠ |   | ٠ | • |   | ٠ | ٠ | ٠ | ٠ | ٠ |   |   | ٠ | ٠ | ٠ | • |
| • • | ٠  | • | ٠ | ٠ | ٠ | ٠ | ٠ |   | ٠ | ٠ | ٠ | ٠ | ٠ | ٠ | ٠ | ٠ | ٠ | ٠ | ٠ | ٠ | ٠ | • |
| • • | ۰  | ٠ | ٠ | ٠ | ٠ | ٠ | ٠ | ٠ | ٠ | ٠ | ٠ | ٠ | ٠ | ٠ | ٠ | ٠ | ٠ | ٠ | ٠ | ٠ | ٠ | ٠ |
| • • | 0  | ٠ | ٠ | ۰ | ۰ | ٠ | ٠ | ٠ | ٠ | ٠ | ٠ | ٠ | ٠ | ٠ | ٠ | ٠ | ۰ | ۰ | ٠ | ٠ | ۰ | ۰ |

# English

| • | • | • | • | • | • | • | • | • | • | • | • | • | • | • | • | • | • | • | • | Ν | 01 | ES. | S |
|---|---|---|---|---|---|---|---|---|---|---|---|---|---|---|---|---|---|---|---|---|----|-----|---|
| ٠ | ٠ | • | • | • | ٠ | ٠ | ٠ | ٠ | ٠ | ٠ | ٠ | ٠ | ٠ | ٠ | ٠ | ٠ | ٠ | ٠ | ٠ | ٠ | ٠  | ۰   | ٠ |
| ۰ | ٠ | ٠ | ٠ | ٠ | ٠ | ٠ | ٠ | ٠ |   | ٠ | ٠ | ٠ | ٠ | 0 |   |   | ٠ | ٠ | ٠ | ٠ |    | ٠   | ۰ |
| ۰ | ٠ | ٠ | * | ٠ | ٠ | ٠ | ٠ | ٠ | ٠ | ٠ | ٠ | ٠ | ٠ | ٠ | ٠ | ٠ | ٠ | ٠ | ٠ | ٠ | ٠  | ٠   | ٠ |
| ٠ | ٠ | ٠ | • | ٠ | ٠ | ٠ | ٠ | • | • | ٠ | ٠ | ٠ | ٠ | • | ٠ | ٠ | ٠ | • | ٠ | ٠ | ٠  | ٠   | ٠ |
| ٠ | ٠ | • | • | • | • | ٠ | ٠ | • | ٠ | • | ٠ | ٠ | • | ٠ | • | ٠ | ٠ | ٠ | ٠ | ٠ | ٠  | ٠   | ٠ |
| ۰ | ٠ | ٠ | • | ٠ | ٠ | ٠ | ٠ | * | ٠ | ٠ | ۰ | ٠ | • | ٠ | • | ۰ | ۰ | ۰ | ٠ | ٠ | ٠  | ٠   | ٠ |
| ٠ | ٠ | ٠ | ٠ | ٠ | ٠ | ٠ | ٠ | ٠ | ٠ | ٠ | ٠ | • | • | ٠ | ٠ | ٠ | ٠ | ٠ | ٠ | ٠ | ٠  | ٠   | ٠ |
| ٠ | ٠ | ٠ | ٠ | ٠ | ٠ | ٠ | ٠ | ٠ | ٠ | ٠ | ٠ | ۰ | ۰ | ٠ | ٠ | ٠ | ٠ | ٠ | ٠ | ٠ | ٠  | ٠   | ۰ |
| ۰ | ۰ | ٠ | ٠ | ٠ | ۰ | ۰ | ۰ | ٠ | 0 | ٠ | ۰ | ٠ | ٠ | 0 | ٠ | ۰ | ۰ | ۰ | ٠ | ۰ | ٠  | ۰   | ۰ |
| ۰ | ۰ | ٠ | ٠ | ٠ | ٠ | ۰ | ۰ | ٠ | ٠ | ٠ | ٠ | ٠ | ٠ | ۰ | ٠ | ۰ | ٠ | ٠ | ٠ | ۰ | ٠  | ۰   | ٠ |
| ۰ | ٠ | ٠ | ٠ | ٠ | ٠ | ۰ | ٠ | ٠ | ٠ | ٠ | ۰ | ٠ | ٠ | ٠ | ٠ | ٠ | ٠ | ٠ | ٠ | ٠ | ٠  | ٠   | ٠ |
| ۰ | ٠ | ۰ | ٠ | ۰ | ۰ | ٠ | ٠ | ٠ | 0 | ۰ | ۰ | ٠ | ٠ | 0 | ٠ | • | ۰ | ۰ | ۰ | ٠ | ٠  | ٠   | ۰ |
| ٠ | ۰ | ٠ | ٠ | ٠ | ٠ | ٠ | ۰ | ٠ | ٠ | ٠ | ٠ | ٠ | ٠ | ٠ | ۰ | ٠ | ۰ | ٠ | • | ۰ | ٠  | ۰   | ۰ |
| ٠ | ۰ | ٠ | ٠ | ٠ | ٠ | ۰ | ۰ | ٠ | ٠ | ٠ | ٠ | ٠ | ٠ | ٠ | ۰ | ٠ | ۰ | ٠ | • | ۰ | ٠  | ۰   | ۰ |
| ۰ | ٠ | ٠ | ٠ | ٠ | ٠ | ۰ | ٠ | ٠ | ۰ | ٠ | ٠ | ٠ | ٠ | • | ٠ | • | ۰ | ٠ | ٠ | ۰ | ٠  | ۰   | • |
| ۰ | ۰ | • | ٠ | • | • | ۰ | ۰ | • | ٠ | ٠ | ۰ | ۰ | ٠ | ٠ | ۰ | ٠ | ٠ | ٠ | ٠ | ۰ | ٠  | ۰   | ۰ |
| ۰ | ٠ | ٠ | ٠ | ٠ | ۰ | ۰ | ٠ | • | 0 | ۰ | ۰ | ٠ | ٠ | 0 | ٠ |   |   | • | ۰ | ۰ | •  | ۰   | • |
| • | ۰ | ٠ | ٠ | ٠ | • | ٠ | ۰ | • | • | • | ٠ | ۰ | ۰ | • | ٠ | • | • | ۰ | ۰ | ٠ | •  | ۰   | • |
| • | • | • | • | • | • | • | • | • | • | • | • | • | • | • | • | • | • | • | • | • | •  | •   | • |
| • | • | • | • | • | • | • | • | • | • | • | • | • | • | • | • | • | • | • | • | • | •  | •   | • |
|   |   |   |   |   |   |   |   |   |   |   |   |   |   |   |   |   |   |   |   |   |    |     |   |
|   |   |   |   |   |   |   |   |   | • |   |   |   |   | • |   |   |   |   |   |   |    |     |   |
|   |   |   |   |   |   |   |   |   |   |   |   |   |   |   |   |   |   |   |   |   |    |     |   |
|   | • |   |   |   |   |   | • |   | • |   |   |   |   | • | • |   |   |   |   |   |    |     | • |
| • |   |   | • |   |   | • |   |   | • |   | • |   | • | • | • | • |   | • | • | • |    |     | • |
|   |   |   |   | • |   | • |   |   |   |   |   |   |   | 0 | • |   |   |   |   | ٠ |    |     | • |
|   |   |   |   |   |   |   | • |   |   |   |   |   |   |   | • |   |   |   |   |   |    |     | • |
| • |   | • | • | • |   | ٠ |   |   | • |   | • | ٠ | ٠ | • | • | • | • |   |   | ٠ |    |     | • |
| ٠ | ۰ | • | • | • | ٠ | ٠ | ۰ | • | • | ٠ | ٠ | • | • | • | ٠ |   | ٠ |   | • | ۰ | ٠  | ۰   | • |
| ٠ | ۰ | • |   | • | • | ٠ | ٠ |   | • | • | ٠ |   |   | • | ٠ | ٠ | ٠ | • | • | ٠ |    | ۰   | ۰ |
| ٠ |   | ٠ | ٠ | ٠ | ٠ | • |   |   | ٥ | ٠ | ۰ |   | ٠ | 0 | ٠ |   | • | ۰ | ۰ | ۰ |    | ٠   | ٠ |
|   | ٠ | ٠ | • | • | ٠ | ٠ | ٠ |   | • | ٠ | ٠ | ٠ | • | ٠ | • | ٠ | ٠ | ٠ | ٠ | ٠ | ٠  | ۰   | ۰ |
| ٠ | 0 | ٠ | ٠ | ٠ | ٠ | ٠ |   | ٠ | 0 | ٠ | ٠ | ٠ | ٠ | 0 | • | ۰ | ۰ | ۰ | ٠ | ٠ | ٠  | ٠   | ۰ |
| ۰ | ٠ | ٠ | * | ٠ | ٠ | ٠ | ٠ | ٠ | • | ٠ | ٠ | ٠ | ٠ | • |   | ٠ | ٠ | ٠ | ٠ | ٠ |    | ٠   | ۰ |

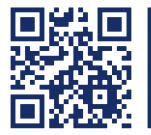

Das Handbuch wird fortlaufend aktualisiert und im Internet veröffentlicht. The manual is constantly updated and available on our website. https://gdsys.de/A9100128

#### Guntermann & Drunck GmbH

Obere Leimbach 9 57074 Siegen

Germany

www.gdsys.de sales@gdsys.de